#### Lampiran 1. Hasil Wawancara dengan Kepala Dinas

#### HASIL WAWANCARA

| . Hendertus setuntus, o.H | Nama | : Heribertus Jelamu., S.H |
|---------------------------|------|---------------------------|
|---------------------------|------|---------------------------|

| abatan  | : Kepala Dinas Komunikasi dan Informatika Kabupaten Manggara |
|---------|--------------------------------------------------------------|
| Tanggal | : 15 April 2022                                              |

#### Daftar Pertanyaan:

I

7

 Apakah kendala yang dihadapi Dinas Komunikasi dan Informatika Kabupaten Manggarai selama proses manajemen data (penyimpanan dan pertukaran data) saat ini Pak?

Jawaban: Kendala yang kami hadapi dalam proses manajemen data seperti data tidak tersimpan dengan teratur sehingga kami kesulitan untuk mencari data-data pada saat kami membutuhkan.

- 2. Perangkat jenis apakah yang Dinas Komunikasi dan Informatika Kabupaten Manggarai gunakan untuk membantu proses manajemen data hingga saat ini Pak? Jawaban: Saat ini, perangkat yang membantu kami dalam proses manajemen data seperti Flashdisk, Hardisk dan Laptop. Perangkat tersebut memiliki kapasitas yang tidak terlalu besar sehingga tidak cocok digunakan untuk membantu dalam proses manajemen data di perkantoran.
- 3. Apakah Bapak Setuju jika menggunakan sistem private cloud storage sebagai media yang dapat membantu dalam proses manajemen data (penyimpanan dan pertukaran data) Dinas Komunikasi dan Informatika Kabupaten Manggarai untuk ke depannya?

Jawaban: Ya setuju, mungkin dengan adanya sistem tersebut nantinya sangat membantu kami dalam proses manajemen data dengan cepat.

- 4. Berapakah kapasitas penyimpanan data dari sistem private cloud storage yang dibutuhkan Dinas Komunikasi dan Informatika Kabupaten Manggarai ya Pak? Jawaban: Karena ini sistem penyimpanan, yang kami butuhkan adalah sistem dengan kapasitas yang cukup besar, seperti 1 TB. Dengan kapasitas yang besar sistem akan digunakan dengan jangka waktu yang sangat panjang.
- 5. Bagaimana pendapat Bapak jika sistem private cloud storage ini hanya dapat di akses oleh di lingkungan Dinas Komunikasi dan Informatika saja? Jawaban: Ya saya sangat setuju jika sistem ini nantinya hanya dapat di akses oleh pegawai Dinas Komunikasi dan Informatika saja karena ini bersifat private, di samping itu juga demi keamanan data-data juga.
- 6. Bagaimana pendapat Bapak jika sistem private cloud storage ini dapat di akses di secara Online atau melalui Internet?

Jawaban: Ya sangat setuju jika sistem penyimpanan data atau sistem private cloud storage ini bisa di akses secara online karena dengan begitu sistem bisa di akses kapan dan di mana oleh seluruh pegawai kami asalkan masih terhubung dengan jaringan.

Ruteng, 15 April 2022 AH Narasumber DINAS KEMINFO Heribertus Jelamu., S.H NIP. 196703161998031005

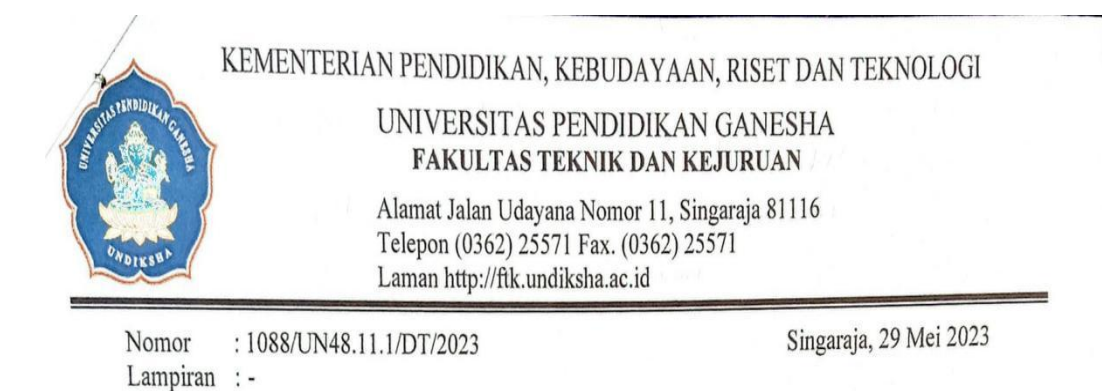

#### Lampiran 2. Surat Pengantar Melakukan Penelitian

Yth. Kepala Dinas Komunikasi dan Informatika Kab. Manggarai di tempat

Dengan hormat, dalam rangka melengkapi persyaratan penyusunan Skripsi, bersama ini dimohon bantuannya untuk memberikan informasi yang diperlukan terkait data mengenai "Proses Manajemen Data", kepada mahasiswa berikut.

| Nama          | : Klementinus Nardi Hani        |
|---------------|---------------------------------|
| NIM           | : 1815051038                    |
| Program Studi | : Pendidikan Teknik Informatika |
| Semester      | : X ( sepuluh)                  |

: Surat Permohonan Data

Hal

Demikian surat ini disampaikan, atas perkenaan dan kerjasamanya diucapkan terima kasih.

a.n. Dekan, Wakil Dekan I,

More Du Kotut

**Prof. Dr. Ketut Agustini, S.Si., M.Si.** NIP 197408012000032001

#### Lampiran 3. Surat Izin Melakukan Penelitian

#### PEMERINTAH KABUPATEN MANGGARAI DINAS KOMUNIKASI DAN INFORMATIKA JALAN Ir. SOEKARNO NOMOR 54 KEL. PAU, RUTENG

Ruteng, 26 Juni 2023

| Nomor    | : 97 /Diskominfo/VI/2023 |
|----------|--------------------------|
| Lampiran | :-                       |
| Perihal  | : Izin Pengambilan Data  |
|          |                          |

Kepada: Yth. Ketua Dekan Fakultas dan Teknik Kejuruan Universitas Pendidikan Ganesha Di-Tempat

#### Dengan hormat,

Menindaklanjuti surat dari Fakultas Teknik dan Kejuruan, Universitas Pendidikan Ganesha Nomor: 1088/UN48.11.1/DT/2023, Tanggal 29 Mei 2023, Perihal Surat Permohonan Data, maka dengan ini kami sampaikan bahwa Dinas Komunikasi dan Informatika Kabupaten Manggarai siap memberikan informasi yang diperlukan oleh Mahasiswa atas nama Klementinus Nardi Hani dengan NIM 1815051038 terkait dengan Proses Manajemen Data.

Demikian surat ini disampaikan, atas kerjasamanya diucapkan terima kasih.

Kepala Dinas Komunikasi dan JInformatika Kabupatén Manggarai Heribertus Jelanu., S.H NIP. 196703161998031005 Scanned by TapScanner

| No. | Deskripsi Kegiatan                                                                                                   | Gambar                                                                                                    |  |  |  |  |
|-----|----------------------------------------------------------------------------------------------------|----------------------------------------------------------------------------------------------------|--|--|--|--|
| 1.  | Langkah awal,<br>buatlah boottable<br>ISO Ubuntu dengan<br>menggunakan<br>aplikasi rufus<br>maupun sejenisnya        | ✓ Rufus 3.15.1812       —       ×         Drive Properties       —       ×         Device       UBUNTU-SERV (£) [7.8GB]       ✓         Boot selection       ubuntu-22.04.2-live-server-amd64.iso       ✓         Persistent partition size       Ø (No persistence)         Partition scheme       Target system         MBR       BIOS or UEFI         ✓ Show advanced drive properties         Format Options         Volume label         Ubuntu-Server 22.04.2 LTS amd64         File system         FAT32 (Default)         ✓ Show advanced format options         Status         Copying ISO files: 0.0%         ③       ④         E\boot\grub\fonts\unicode.pf2 (2.3 MB)       00:00:25                                                                                                    |  |  |  |  |
| 2.  | Setelah VM berhasil<br>dibuat, jalankan VM<br>tersebut maka akan<br>muncul tampilan<br>seperti gambar di<br>samping. | budmaster ×         Willkommen! Bienvenue! Welcome! Добро пожаловать! Welkom!         Use UP, DOWN and ENTER keys to select your language.         [ Asturianu       > ]         [ Bahasa Indonesia       > ]         [ Català       > ]         [ Deutsch       > ]         [ English       > ]         [ Español       > ]         [ Français       > ]                                                                                                    |  |  |  |  |
| 3.  | Pilih continue<br>without updating                                                                                   | Understar         Image: Constraints         Image: Constraints         Image: Constrain |  |  |  |  |
| 4.  | Pilih done untuk<br>keyboard<br>configuration                                                                        | Reyboard configuration       [ He         Piesse select your keyboard layout below, or select "Identify Keyboard" to detect your autometically.                                                                                                    |  |  |  |  |

# Lampiran 4. Panduan Instal Ubuntu Server

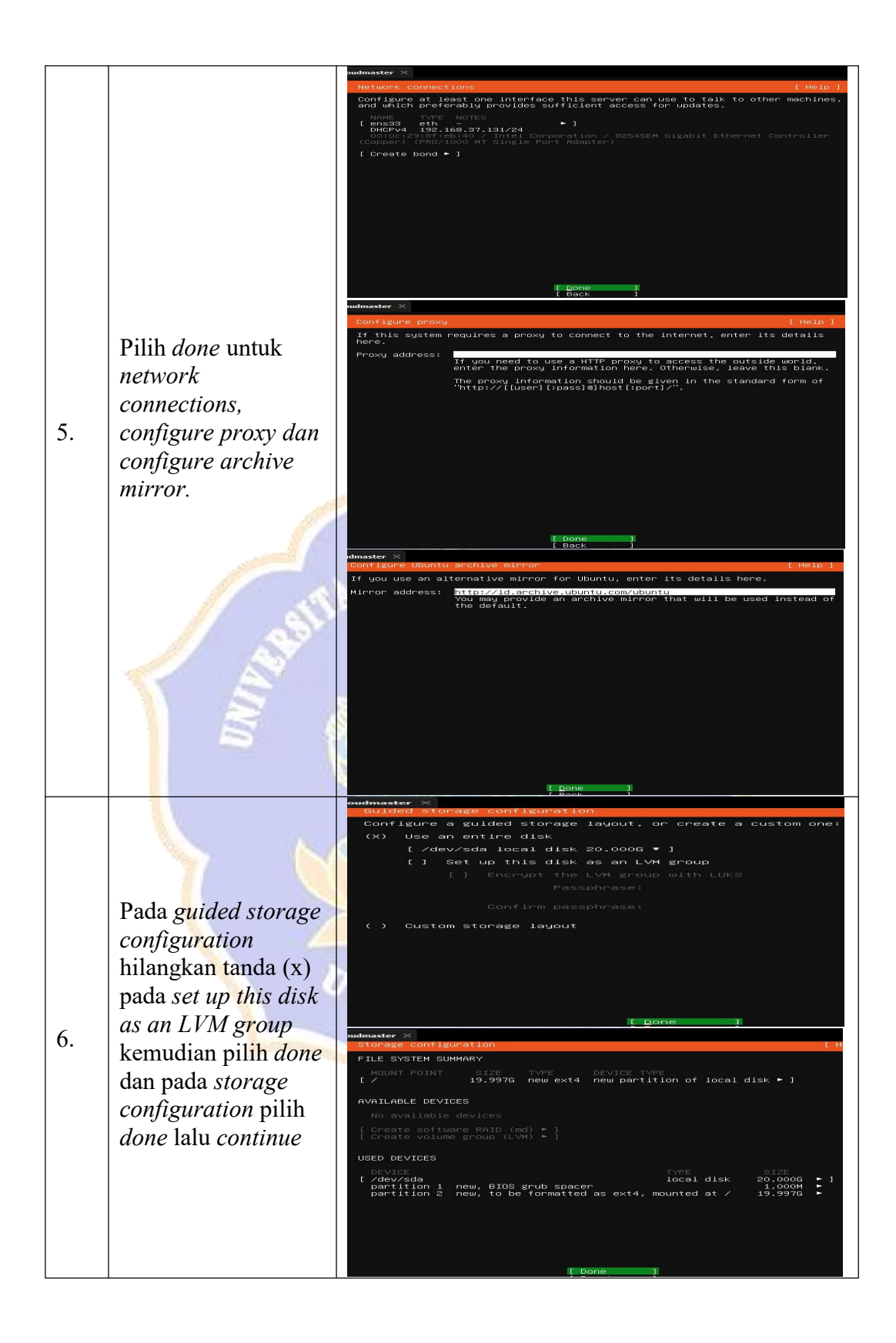

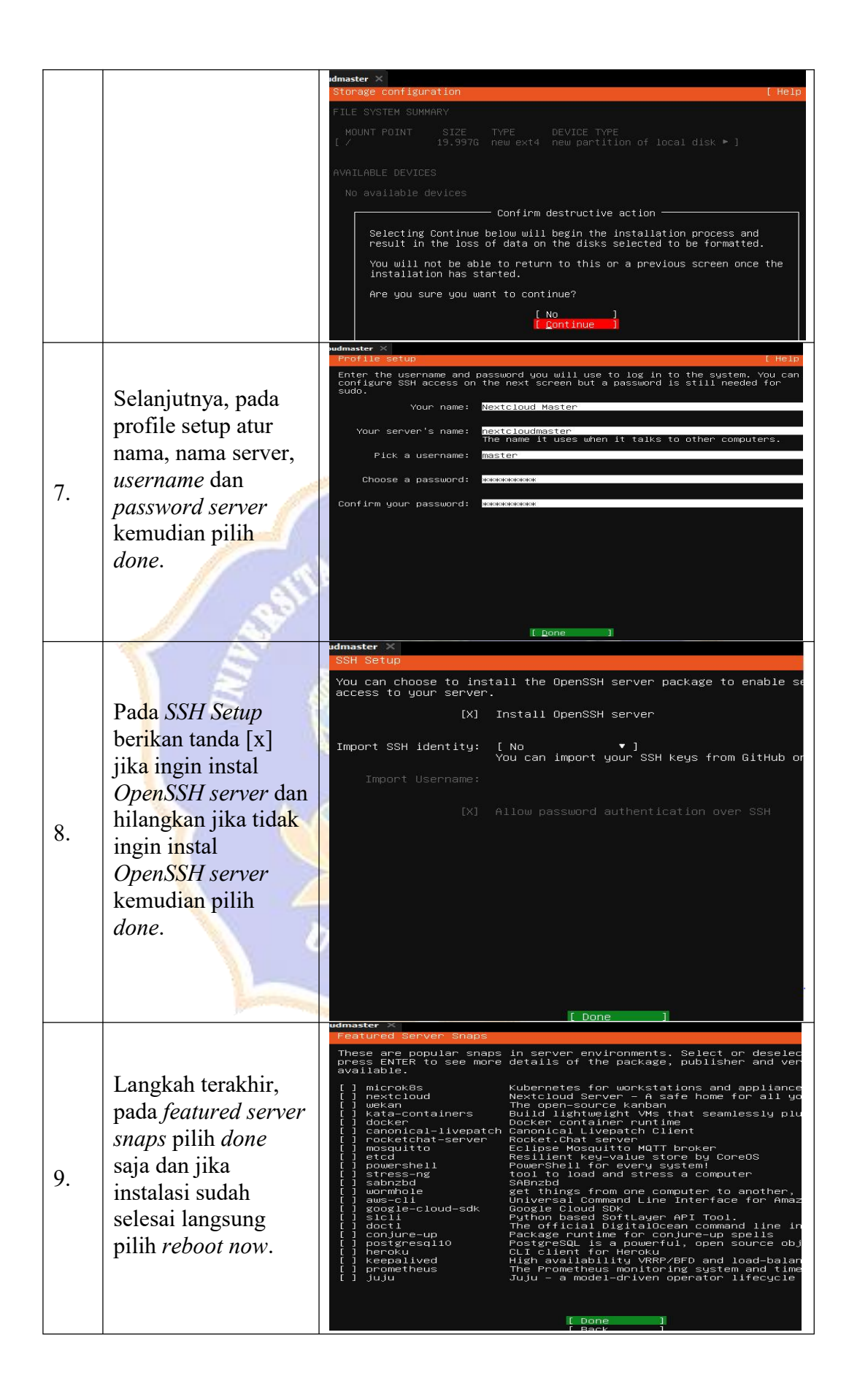

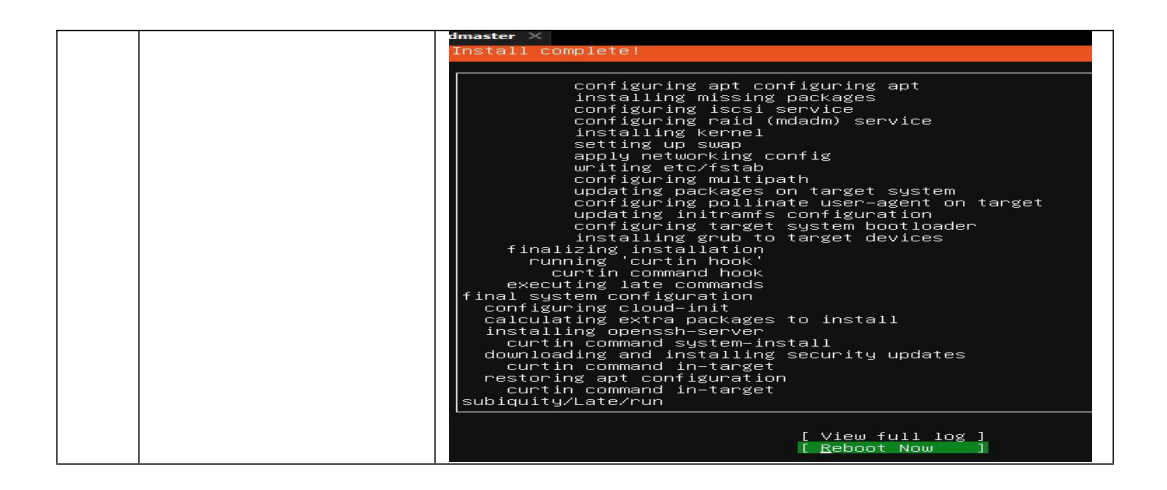

#### Lampiran 5. Panduan Instal Nextcloud

# Panduan Pengembangan Sistem Private Cloud Storage Berbasis Nextcloud Pada Ubuntu 22.04

- 1. Siapkan Server aktif yang akan digunakan dalam pengembangan sistem private cloud storage berbasis Nextcloud
- Download ISO Ubuntu Server pada website resmi Ubuntu, <u>https://releases.ubuntu.com/</u> versi ISO-nya sesuai dengan kebutuhan Anda. Disini saya menggunakan ISO versi ubuntu-22.04.-live-server-amd64.
- 3. Instalasi Ubuntu sesuai dengan versi ISO yang sudah Anda download. Disini saya sudah melakukan instal Ubuntu pada dua server yaitu server utama dan server backup.
- 4. Jika Ubuntu sudah berhasil di instal, selanjut *update* dan *upgrade* server Ubuntu Anda dengan perintah berikut ini. Lakukan pada masing-masing server.

sudo apt update && sudo apt upgrade

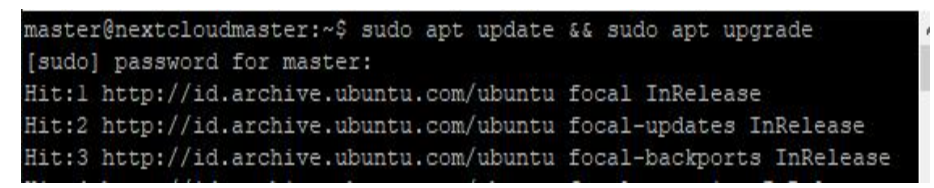

5. Instal dan Konfigurasi Keepalived pada masing-masing server dengan perintah berikut.

sudo apt install keepalived

6. Konfigurasi keepalived pada masing-masing server dengan perintah berikut.

```
sudo nano /etc/keepalived/keepalived.conf
```

Tambahkan konfigurasi berikut pada file konfigurasi keepalived pada masingmasing server

vrrp\_instance VI\_1 {

state (disi sesuai dengan server seperti MASTER dan BACKUP) interface (sesuaikan interface yang anda miliki) virtual\_router\_id 51 priority 255,254 (server master memiliki priority yang besar) advert\_int 1 authentication {

auth\_type PASS

auth\_pass (password)

v<mark>irtu</mark>al\_ipaddress { virtual\_ip

Setelah itu, simpan file konfigurasi dan jalankan perintah berikut. sudo service keepalived start

 Langkah selanjutnya menginstal *database* dan web server yang pada masingmasing server dengan perintah berikut ini. Disini saya menggunakan MariaDB dan Apache2.

sudo apt install mariadb-server mariadb-client apache2

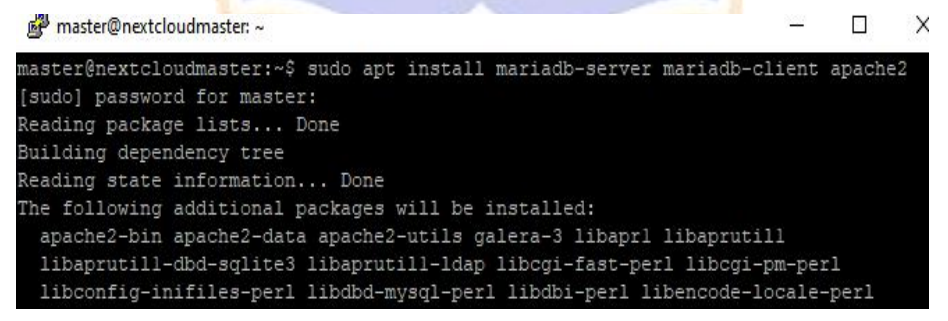

8. Setelah maria db diinstal, buka file konfigurasi database pada masing-masing server dengan perintah berikut ini.

sudo nano /etc/mysql/mariadb.conf.d/50-server.cnf

♦ Ubah *bind-address* dengan IP dari server itu sendiri. Lakukan hal yang sama pada server backup.

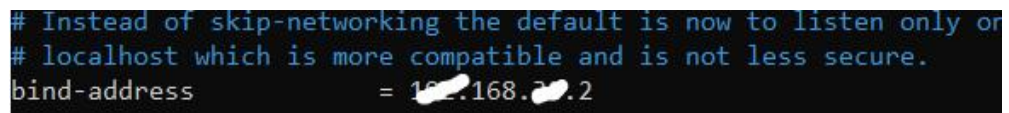

♦ Kemudian, kita perlu mengidentifikasi server master sebagai 1 dan server backup sebagai 2. Lakukan hal yang sama pada server backup.

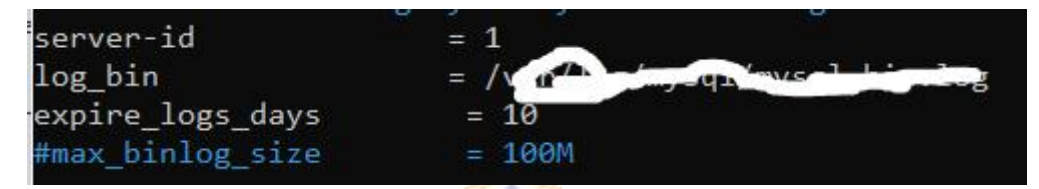

- ♦ Setelah kofigurasi selesai, restart mysql atau mariadb dengan perintah berikut. sudo systemctl restart mysql
- ♦ Selanjutnya, sinkronisasi database antar dua server.

sudo m<mark>y</mark>sql

CREATE USER '(nama-user)'@'(ip-address server backup)' IDENTIFIED BY '(password)'; GRANT REPLICATION SLAVE ON \*.\* TO '(nama-user)'@'(ip-address server backup)'; FLUSH PRIVILEGES; FLUSH TABLES WITH READ LOCK;

Untuk melihat status server master kita dapat menggunakan perintah berikut ini.

SHOW MASTER STATUS;

| l File      | Position | Binlog Do DB | Binlog Ignore DB |
|-------------|----------|--------------|------------------|
| +           | +        | ++           |                  |
| mysql-bin.0 |          |              |                  |

CHANGE MASTER TO MASTER\_HOST='(ip-address server master)', MASTER\_USER='(nama user replikasi)', MASTER\_PASSWORD='(password user replikasi)', MASTER\_LOG\_FILE='(log-file)', MASTER\_LOG\_POS=log posisi; start slave; Jalankan perintah berikut pada server master.

UNLOCK TABLES;

Kemudian, jalankan perintah berikut untuk melihat status sinkronisasi.

*show slave status*\*G*;

Tampilan menunjukkan bahwa sinkronisasi database dari server master ke server backup sudah berhasil.

| MariaDB [(none)]> show slave sta | atus\G;                          |
|----------------------------------|----------------------------------|
|                                  | row ***************************  |
| Slave IO State:                  | Waiting for master to send event |
| Master_Host:                     | 192.168.37.131                   |
| Master User:                     | repuser                          |
| Master Port:                     | 3306                             |
| Connect_Retry:                   | 60                               |
| Master Log File:                 | mysql-bin.000001                 |
| Read Master Log Pos:             | 771                              |
| Relay_Log_File:                  | mysqld-relay-bin.000002          |
| Relay_Log_Pos:                   | 555                              |
| Relay Master Log File:           | mysql-bin.000001                 |
| Slave_IO_Running:                | Yes                              |
| Slave_SQL_Running:               | Yes                              |

♦ Selanjutnya, buat sinkronisasi database dari server backup ke server master.

Tambahkan perintah berikut pada server backup.

CREATE USER '(nama-user)'@'(ip-address server master)' IDENTIFIED BY '(password)'; GRANT REPLICATION SLAVE ON \*.\* TO '(nama-user)'@'(ip-address server master)'; FLUSH PRIVILEGES;

FLUSH TABLES WITH READ LOCK;

#### SHOW MASTER STATUS;

| MariaDB [(none)]:      | > SHOW MASTER S | STATUS;      | +                |
|------------------------|-----------------|--------------|------------------|
| File                   | Position        | Binlog_Do_DB | Binlog_Ignore_DB |
| mysql-bin.0000         | n   2660        |              |                  |
| +<br>1 row in set (0.0 | 026 sec)        | +            |                  |

♦ Pada server master tambahkan perintah berikut ini.

CHANGE MASTER TO MASTER\_HOST='(ip-address server backup)', MASTER\_USER='(nama user replikasi)', MASTER\_PASSWORD='(password user replikasi)', MASTER\_LOG\_FILE='(log-file)', MASTER\_LOG\_POS=log posisi; start slave; ankan perinteh berilaut node compar beclaum

Jalankan perintah berikut pada server backup.

UNLOCK TABLES;

Kemudian, jalankan perintah berikut pada server master untuk melihat status sinkronisasi.

*show slave status*\*G*;

MariaDB [(none)]>

Untuk lebih jelasnya perhatikan gambar berikut ini.

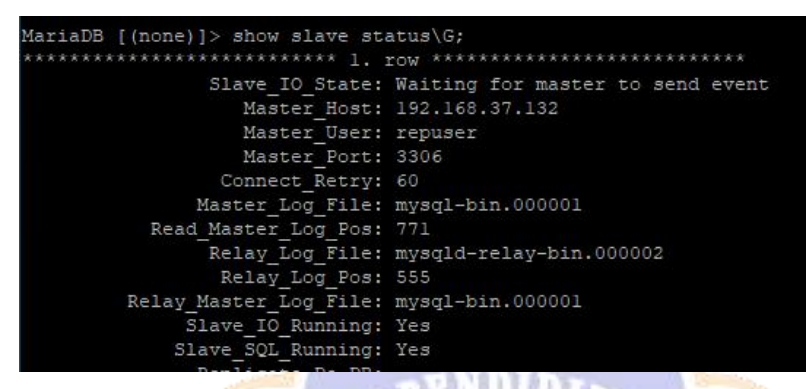

♦ Langkah selanjutnya buat Database dari server master dengan perintah berikut ini:

CREATE DATABASE nama-database; CREATE USER 'user-database'@'%'; GRANT ALL PRIVILEGES ON nama-database.\* TO user-database@'%' IDENTIFIED BY 'password-database'; FLUSH PRIVILEGES; MariaDB [(none)]> CREATE DATABASE dbnextcloud; Query OK, 1 row affected (0.005 sec) MariaDB [(none)]> CREATE USER 'ncuser'@'%'; Query OK, 0 rows affected (0.019 sec) MariaDB [(none)]> GRANT ALL PRIVILEGES ON dbnextcloud.\* TO ncuser@'%' IDENTIFIED B Y '@pas123'; Query OK, 0 rows affected (0.003 sec) MariaDB [(none)]> FLUSH FRIVILEGES; Query OK, 0 rows affected (0.023 sec)

| <pre>MariaDB [(none)]&gt; show databases;</pre>                                                                                                    |
|----------------------------------------------------------------------------------------------------|
| Database                                                                                                    |
| dbnextcloud                                                                                                    |
| 4 rows in set (0.007 sec)                                                                                                    |
| <pre>MariaDB [(none)]&gt; select user from mysql.user;<br/>++<br/>  user  <br/>++<br/>  ncuser  <br/>  repuser  <br/>  root  <br/>++<br/>3 rows in set (0.005 sec)</pre> |
| MariaDB [(none)]>                                                                                                    |

- 9. Langkah selanjutnya, instal Gluster untuk sinkronisasi Nextcloud antar dua server.
- Tambahkan perintah berikut pada server master dan backup untuk memulai instal Gluster

sudo add-apt-repository ppa:gluster/glusterfs-7 sudo apt install glusterfs-server sudo systemctl start glusterd.service sudo systemctl enable glusterd.service

ster@nextcloudmaster:~\$

```
aster@nextcloudmaster:~$ sudo add-apt-repository ppa:gluster/glusterfs-
[sudo] password for master:
Sorry, try again.
[sudo] password for master:
GlusterFS 7
More info: https://launchpad.net/~gluster/+archive/ubuntu/glusterfs-7
Press [ENTER] to continue or Ctrl-c to cancel adding it.
Get:1 http://ppa.launchpad.net/gluster/glusterfs-7/ubuntu focal InRelease [18.1 kB
Hit:2 http://id.archive.ubuntu.com/ubuntu focal InRelease
Hit:3 http://id.archive.ubuntu.com/ubuntu focal-updates InRelease
aster@nextcloudmaster:~$ sudo apt install glusterfs-server
Reading package lists... Done
uilding dependency tree
leading state information... Done
"he following additional packages will be installed:
attr glusterfs-client glusterfs-common ibverbs-providers keyutils libgfapi0
 libgfchangelog0 libgfrpc0 libgfxdr0 libglusterfs0 libibverbs1 libnfsidmap2
 libnl-route-3-200 librdmacml libtirpc-common libtirpc3 nfs-common
 python3-prettytable rpcbind
naster@nextcloudmaster:~$ sudo systemctl start glusterd.service
master@nextcloudmaster:~$ sudo systemctl enable glusterd.service
Created symlink /etc/systemd/system/multi-user.target.wants/glusterd.service \rightarrow /l
o/systemd/system/glusterd.service.
```

♦ Selanjut buat koneksi *peer to peer* dengan gluster ke server backup dengan perintah berikut ini.

sudo gluster peer probe ip-server-backup

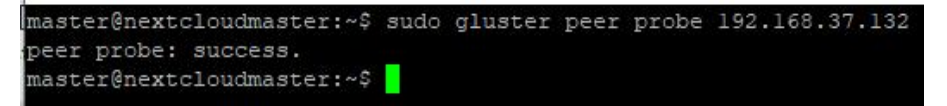

♦ Untuk memastikan koneksi peer to peer berhasil, cek status peer gluster pada server backup dengan perintah: *sudo gluster peer status* 

```
backupnc@nextcloudbackup:~$ sudo gluster peer status
Number of Peers: 1
Hostname: 192.168.37.131
Uuid: 0cf88c6c-df16-45dd-9301-63d6b34dlefa
State: Peer in Cluster (Connected)
backupnc@nextcloudbackup:~$
```

♦ Selanjutnya buat folder bersama dengan gluster untuk kedua server dengan perintah berikut ini. Di sini nama foldernya ncvol1.

sudo gluster volume create ncvol1 replica 2 (Ip server master):/glusterstorage (ip server backup):/gluster-storage force

Setelah itu, jalankan folder yang sudah dibuat dengan perintah:

sudo gluster volume start ncvoll

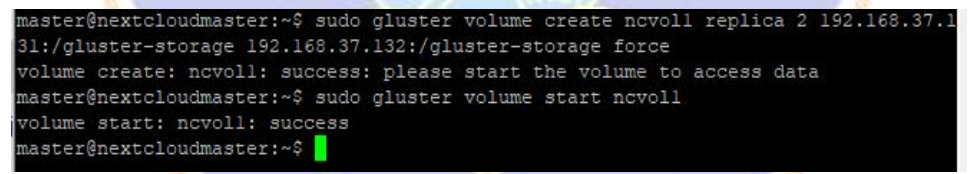

♦ Setelah konfigurasi folder bersama, cek folder yang telah dibuat pada server backup dengan perintah:

| Gluster process                                                  | TCP Port | RDMA Port | Online | Pid  |
|------------------------------------------------------------------|----------|-----------|--------|------|
| Brick 192.168.37.131:/gluster-storage                            | 49152    | 0         | Y      | 2573 |
| Brick 192.168.37.132:/gluster-storage                            | 49152    |           | Y      | 2541 |
| Self-heal Daemon on localhost                                    | N/A      | N/A       | Y      | 2543 |
| Self-heal Daemon on 192.168.37.131                               | N/A      | N/A       | Y      | 2575 |
| Task Status of Volume nevoll                                     |          |           |        |      |
| There are no active volume tasks                                 |          |           |        |      |
| There are no active volume tasks<br>backupnc@nextcloudbackup:~\$ |          |           |        |      |

sudo gluster volume status

Langkah berikutnya, jalankan perintah mount gluster untuk memastikan di mana anda akan menyimpan Nextcloud. Di sini saya menyimpan nextcloud pada directori /var/www. Jalankan perintah berikut untuk melakukan mount.

| master@nextcloudmaster: | ~\$ sud | o mou | nt -t g | glust | erfs 192.168.37.131:/ncvoll /var/www |
|-------------------------|---------|-------|---------|-------|--------------------------------------|
| master@nextcloudmaster: | ~\$ df  | -h    |         |       |                                      |
| Filesystem              | Size    | Used  | Avail   | Use%  | Mounted on                           |
| udev                    | 932M    |       | 932M    | 0%    | /dev                                 |
| tmpfs                   | 196M    | 1.4M  | 194M    | 1%    | /run                                 |
| /dev/sda2               | 20G     | 5.0G  | 14G     | 27%   |                                      |
| tmpfs                   | 977M    |       | 977M    | 0%    | /dev/shm                             |
| tmpfs                   | 5.OM    |       | 5.0M    | 0%    | /run/lock                            |
| tmpfs                   | 977M    |       | 977M    | 0%    | /sys/fs/cgroup                       |
| /dev/loop0              | 68M     | 68M   |         | 100%  | /snap/1xd/22753                      |
| /dev/loopl              | 47M     | 47M   |         | 100%  | /snap/snapd/16292                    |
| /dev/loop2              | 62M     | 62M   |         | 100%  | /snap/core20/1611                    |
| tmpfs                   | 196M    |       | 196M    | 0%    | /run/user/1000                       |
| /dev/loop3              | 92M     | 92M   |         | 100%  | /snap/1xd/24061                      |
| 192.168.37.131:/ncvol1  | 20G     | 5.2G  | 14G     | 28%   | /var/www                             |
| master@nextcloudmaster: | ~\$     |       |         |       |                                      |

sudo mount -t glusterfs (ip server master):/ncvol1 /var/www

♦ Jalankan juga mount gluster pada server backup dengan perintah berikut.

sudo mount -t glusterfs (ip server backup):/ncvol1 /var/www

| backupnc@nextcloudbacku | p:~\$ s | udo m | ount - | t glu | sterfs 192.168.37.132:/ncvoll /var/www |
|-------------------------|---------|-------|--------|-------|----------------------------------------|
| backupnc@nextcloudbacku | p:~\$ d | lf -h |        |       |                                        |
| Filesystem              | Size    | Used  | Avail  | Use%  | Mounted on                             |
| udev                    | 932M    |       | 932M   | 0%    | /dev                                   |
| tmpfs                   | 196M    | 1.4M  | 194M   | 1%    | /run                                   |
| /dev/sda2               | 20G     | 5.0G  | 14G    | 27%   |                                        |
| tmpfs                   | 977M    |       | 977M   | 0%    | /dev/shm                               |
| tmpfs                   | 5.OM    |       | 5.0M   | 0%    | /run/lock                              |
| tmpfs                   | 977M    |       | 977M   | 0%    | /sys/fs/cgroup                         |
| /dev/loop0              | 62M     | 62M   |        | 100%  | /snap/core20/1611                      |
| /dev/loop2              | 68M     | 68M   |        | 100%  | /snap/1xd/22753                        |
| /dev/loopl              | 47M     | 47M   |        | 100%  | /snap/snapd/16292                      |
| tmpfs                   | 196M    |       | 196M   | 0%    | /run/user/1000                         |
| /dev/loop3              | 92M     | 92M   |        | 100%  | /snap/1xd/24061                        |
| 192.168.37.132:/ncvol1  | 20G     | 5.2G  | 14G    | 28%   | /var/www                               |
| backupnc@nextcloudbacku | p:~\$   |       |        |       |                                        |

♦ Untuk mencegah mount dibatalkan jika server reboot, makan ada harus memperbarui dengan file fstab. Jalankan perinta berikut pada masing-masing server.

sudo nano /etc/fstab

Perbarui file fstab dengan tambahkan perintah berikut.

(ip server master/backup):/ncvol1 /var/www glusterfs defaults, netdev 0 0

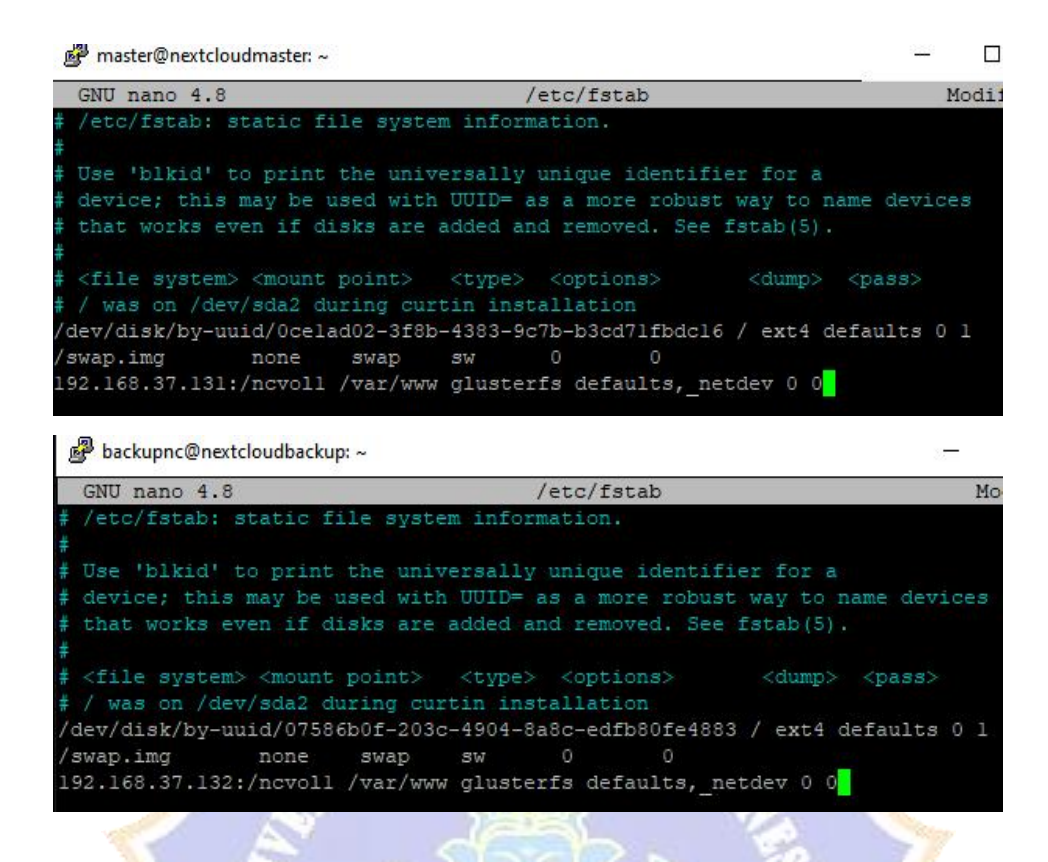

10. Sebelum melakukan instalasi Nextcloud, instal PHP pada masing-masing server dengan perintah berikut.

sudo apt install php sudo apt install php zip libapache2-mod-php php-gd php-json php-mysql php-curl php-mbstring php-intl php-imagick php-xml php-zip php- mysql php-bcmath php-gmp zip

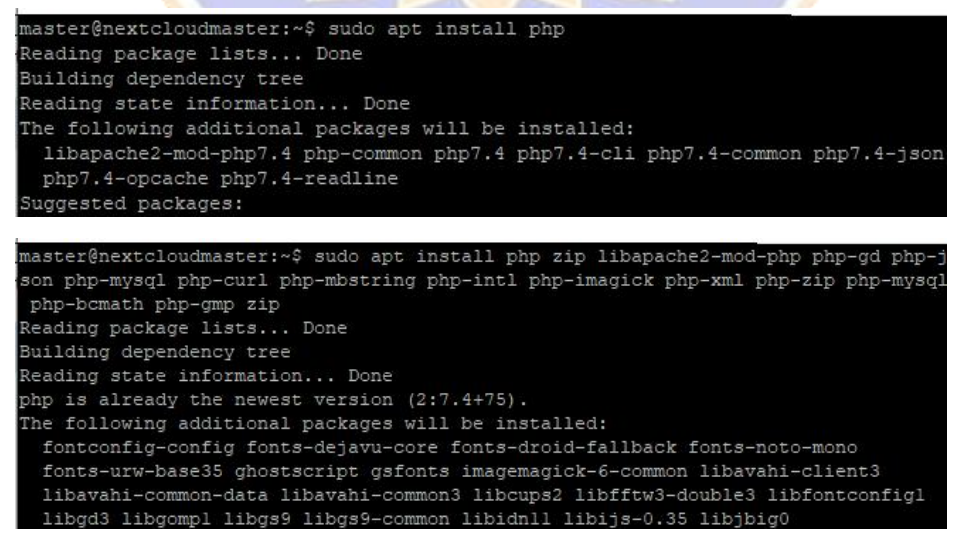

11. Intalasi Nextcloud.

- Masuk ke directori /var/www/ yang sudah disinkronisasi. Kemudian download nextcloud dengan perintah berikut.
  - sudo wget <u>https://download.nextcloud.com/server/releases/nextcloud-</u> 24.0.12.zip master@nextcloudmaster:/var/www/ master@nextcloud\_24.0.12.zip --2023-05-18 16:42:19-- https://download.nextcloud.com/server/releases/nextcloud d-24.0.12.zip Resolving download.nextcloud.com (download.nextcloud.com)... 95.217.64.181, 2a01 :4f9:2a:3119::181 Connecting to download.nextcloud.com (download.nextcloud.com) [95.217.64.181]:443 ... connected. HTTP request sent, awaiting response... 200 OK Length: 152409715 (145M) [application/zip] Saving to: 'nextcloud-24.0.12.zip' nextcloud-24.0.12.z 100%[------>] 145.35M 1.12MB/s in 5m 2s 2023-05-18 16:47:23 (493 KB/s) - 'nextcloud-24.0.12.zip' saved [152409715/152409 715] master@nextcloudmaster:/var/www\$ 1s nextcloud-24.0.12.zip
- Selanjutnya ekstrak folder nextcloud yang sudah didownload dengan perintah: sudo unzip nextcloud-24.0.12.zip -d /var/www/
- ♦ Beri hak akses pada folder nextcloud dengan peritah: sudo chown wwwdata:www-data /var/www/nextcloud/ -R

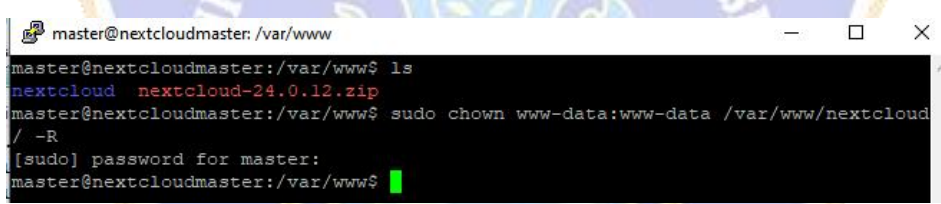

Selanjutnya cek folder nextcloud pada server backup untuk memastikan bahwa directori /var/www sudah berhasil disinkronisasi. Kemudian beri hak ases folder nextcloud tersebut dengan perintah: sudo chown www-data:wwwdata /var/www/nextcloud/ -R

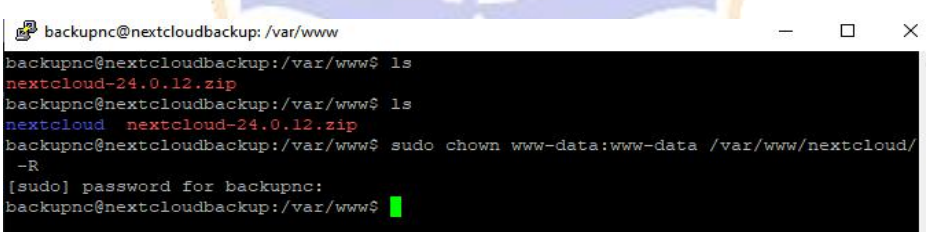

Buatkan file konfigurasi *nextcloud.conf* pada masing-masing server dengan perintah berikut ini.

sudo nano /etc/apache2/sites-available/nextcloud.conf Tambahkan syntaks berikut pada file konfigurasi tersebut. <VirtualHost \*:80>

```
DocumentRoot "/var/www/nextcloud"
     ServerName webmaster@localhost
     ErrorLog ${APACHE LOG DIR}/nextcloud.error
     CustomLog ${APACHE LOG DIR}/nextcloud.access combined
     <Directory /var/www/nextcloud/>
        Require all granted
        Options FollowSymlinks MultiViews
        AllowOverride All
        <IfModule mod dav.c>
          Dav off
        </IfModule>
     SetEnv HOME /var/www/nextcloud
     SetEnv HTTP HOME /var/www/nextcloud
     Satisfy Any
     </Directory>
</VirtualHost>
Untuk lebih jelasnya, lihat pada gambar berikut.
                B master@nextcloudmaster: ~
                          mentRoot "/var/www/nextcloud'
erName webmaster@localhost
                          rLog ${APACHE_LOG_DIR}/nextcloud.error
omLog ${APACHE_LOG_DIR}/nextcloud.access combined
                             ory /var/www/nextcloud/>
uire all granted
ions FollowSymlinks MultiViews
                                verride All
                             odule mod dav.c>
                                 off
```

♦ Kemudian, aktifkan file konfigurasi nextcloud tersebut dan aktifkan juga modul-modul pendukung dalam instalasi nextcloud ini.

Env HOME /var/www/nextcloud Env HTTP\_HOME /var/www/nextcloud

sudo a2ensite nextcloud.conf sudo a2enmod rewrite headers env dir mime setenvif ssl sudo systemctl restart apache2

dule>

Any

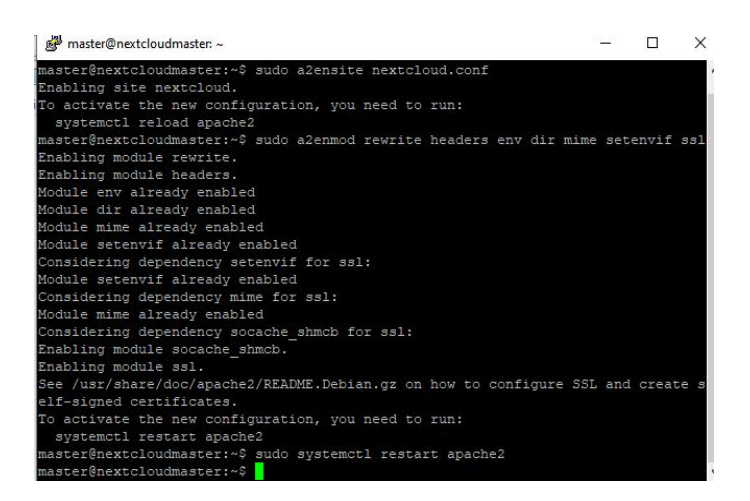

- ♦ Lakukan konfigurasi yang sama pada server backup.
- Langkah selanjutnya, menginstal Nextcloud lewat browser. Buka browser masukan IP server master, maka akan muncul tampilan seperti berikut ini. Pada halaman berikut ini, anda diminta untuk membuat akun nextcloud, kemudian tambahkan user database, password database dan nama database nextcloud yang sudah dibuat sebelumnya, lalu pilih install. Untuk proses instalasi ini cukup lama, akan tetapi tergantung koneksi anda.

| 2.168.37.131 |                                                                                                    |
|--------------|----------------------------------------------------------------------------------------------------|
|              | /var/www/nextcloud/data                                                                                                    |
|              | Configure the database                                                                                                    |
|              | Only MySQL/MariaDB is available. Install<br>and activate additional PHIP modules to<br>choose other database types.<br>For more details check out the<br>documentation. ≥ |
|              | ncuser                                                                                                    |
|              |                                                                                                    |
|              | dbnextcloud                                                                                                    |
|              | localhost                                                                                                    |
|              | Please specify the port number along with the host name (e.g., localhost:5432).                                                                                           |
|              |                                                                                                    |
|              |                                                                                                    |

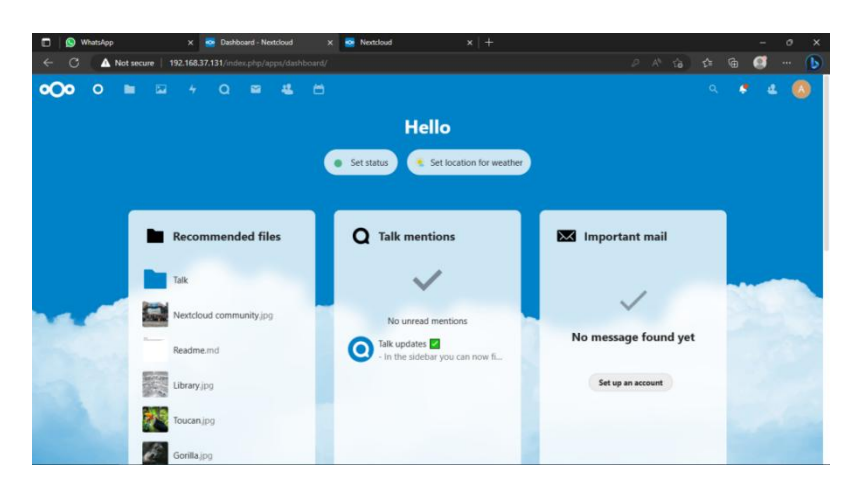

- Selanjutnya, untuk mengakses nextcloud dengan server backup tambahkan IP address server backup pada *config.php* agar bisa di akses melalui browser. *sudo nano /var/www/nextcloud/config/config.php*

| GNU nano 4.8      | /var/www/nextcloud/config/config.php           |
|-------------------|------------------------------------------------|
| php</td <th></th> |                                                |
| CONFIG = array (  |                                                |
| 'instanceid' => ' | ochjoo8byj3i',                                 |
| 'passwordsalt' => | '+Jtzlklt9Vgb/VDvlr0vAXQr+8ZsyF',              |
| 'secret' => 'p2AC | lpo1971VpR4nKz0Uw/L/mjzbHHBbAf3PPHMcy0WotGWd', |
| 'trusted domains' |                                                |
| array (           |                                                |
| 0 => '192.168.3   | 7.131',                                        |
| 1 => '192.168.3   | 7.132 <mark>'</mark> ,                         |
| ),                |                                                |
|                   |                                                |

Kemudian restart webserver dengan perintah: sudo systemctl restart apache2

 ♦ Buka browser Anda, akses nextcloud dengan IP server backup maka akan muncul halaman login, masukan *username* dan *password* yang sudah di buat. Berikut adalah tampilan dashboard nextcloudnya.

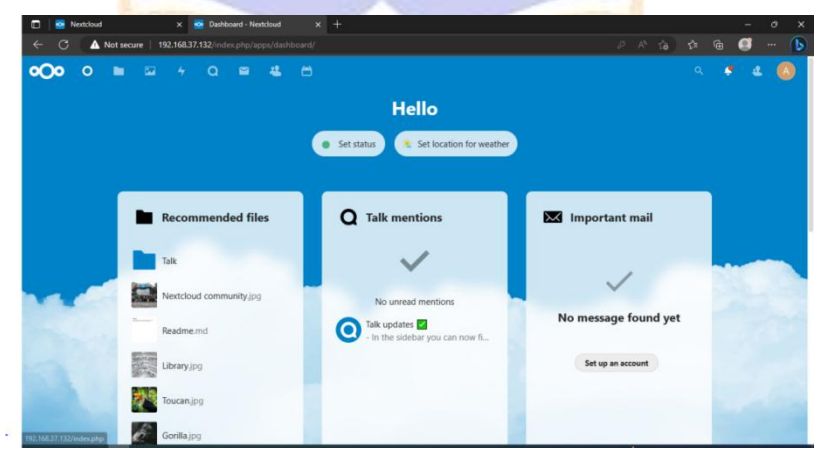

| No. | Kegiatan   | Gambar                                                                                                    | Keterangan |
|-----|------------|----------------------------------------------------------------------------------------------------|------------|
|     | Simulasi   |                                                                                                    |            |
| 1.  | Simulasi   | Tampilan halaman <i>login</i>                                                                                                    | Berhasil   |
|     | Login ke   | ■ twining         x         +         -         σ         X           €         →         C         ≥         methodrographidable-systement         the         (b)         (b)                                                                                                    |            |
|     | sistem     | B Gend 's Yolder, & Majo                                                                                                    |            |
|     |            | <b>~</b>                                                                                                    |            |
|     |            |                                                                                                    |            |
|     |            | Adminikij                                                                                                    |            |
|     |            | Mand                                                                                                    |            |
|     |            | Tradicida multipal parentana log<br>munici tida and da dr Pacha<br>Armadia Na panal berkultya                                                                                                    |            |
|     |            | dikkan tropp it dik                                                                                                    |            |
|     |            | Lag mask degan paraglat                                                                                                    |            |
|     |            |                                                                                                    |            |
|     |            | Tampilan setelah berhasil <i>login</i>                                                                                                    |            |
|     |            | C → C & michaelogendaabergad scharped gestantenet → C & C & C & C & C & C & C & C & C & C                                                                                                    |            |
|     |            | • • • • • • • • • • • • • • • • • • •                                                                                                    |            |
|     | 1          | Good evening                                                                                                    |            |
|     |            |                                                                                                    |            |
|     |            | 4         Recent activity         #: Announcements         ■ Recommended files                                                                                                    | low-       |
|     |            | America a month ago                                                                                                    |            |
|     |            | No activitas No recommendations yet                                                                                                    |            |
|     |            | the second second second second second second second second second second second second second second second se                                                                                                    |            |
|     |            |                                                                                                    |            |
| 2.  | Simulasi   | Tampilan halaman <i>registrasi</i>                                                                                                    | Berhasil   |
|     | Registrasi | tenstand                                                                                                    |            |
|     | akun baru  | S Geni 'n Yolde S Hap                                                                                                    |            |
|     |            |                                                                                                    |            |
|     |            |                                                                                                    |            |
|     |            | Request verification                                                                                                    |            |
|     |            | link<br>omtatiskipesk                                                                                                    |            |
|     |            |                                                                                                    |            |
|     |            | 1.111111111111111111111111111111111111                                                                                                    |            |
|     |            |                                                                                                    |            |
|     |            | Redited - senil jurg mer atid ansasticitetis                                                                                                    |            |
|     |            | Tampilan berhasil <i>registrasi</i>                                                                                                    |            |
|     |            | ← → C is neutroutbourgeodalahterwysdefedersphertingsbuers     ← C is neutroutbourgeodalahterwysdefedersphertingsbuers     ← C is neutroutbourgeodalahterwysdefedersphertingsbuer |            |
|     |            | COLO O DE DE 4 O DE / *:      COLO AND O DE DE 4 O DE / *:     COLO AND O DE DE AND O DE AND O DE O DE O DE O DE O DE O DE O DE O                                                                                                    |            |
|     |            | Add group     Animit(C szyperojec222@gmailsdmin     // ····                                                                                                    |            |
|     |            | Admins     Admins     Admins     Admins     Admins                                                                                                    |            |
|     |            | Groups         MADU HAN         narashayogna.com         user         *         *           L User         ()         Narashayoj         *                                                                                                    |            |
|     |            |                                                                                                    |            |
|     |            |                                                                                                    |            |
|     |            |                                                                                                    |            |
|     |            | Settings                                                                                                    |            |

### Lampiran 6. Hasil Simulasi Pada Server Proxmox

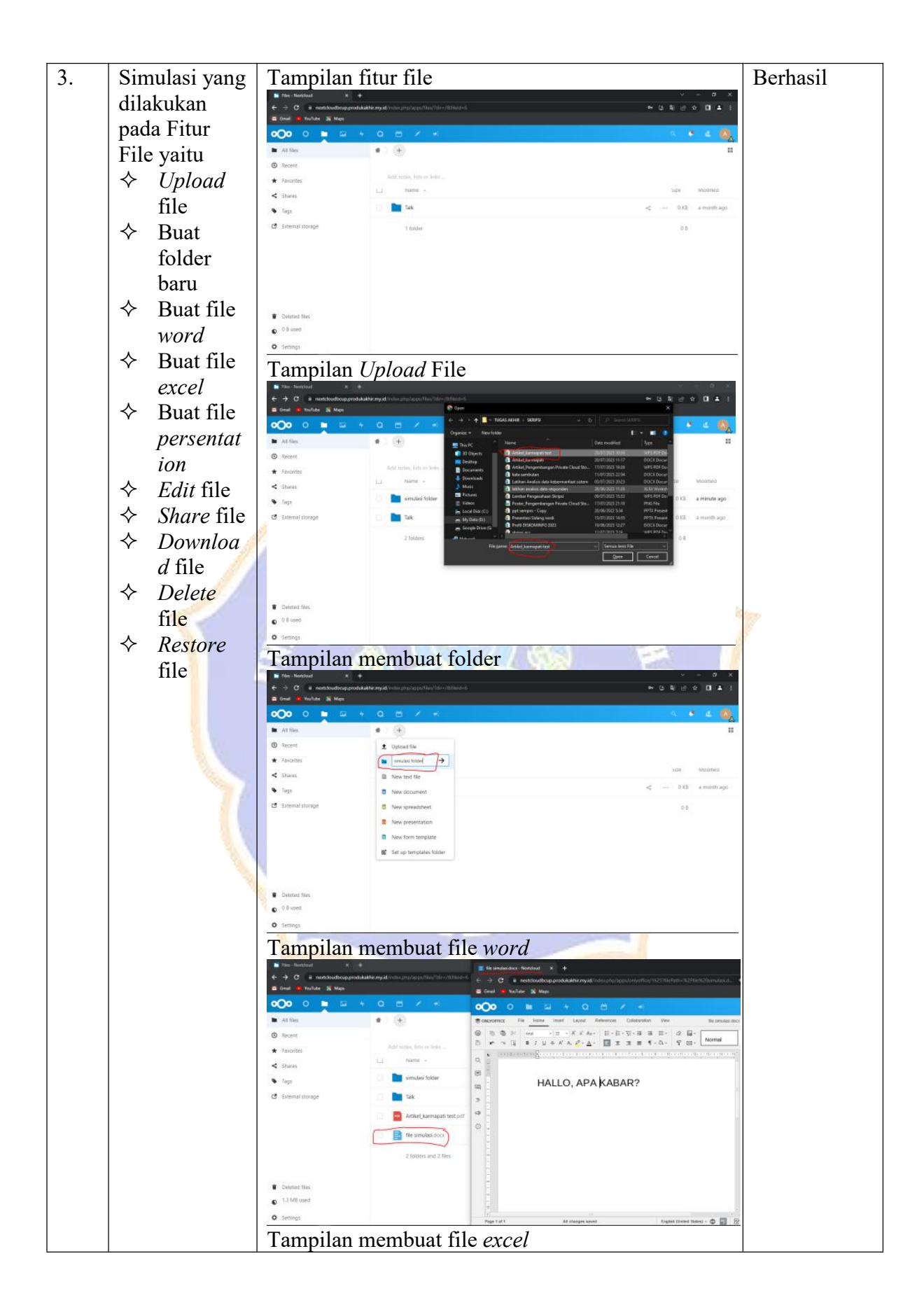

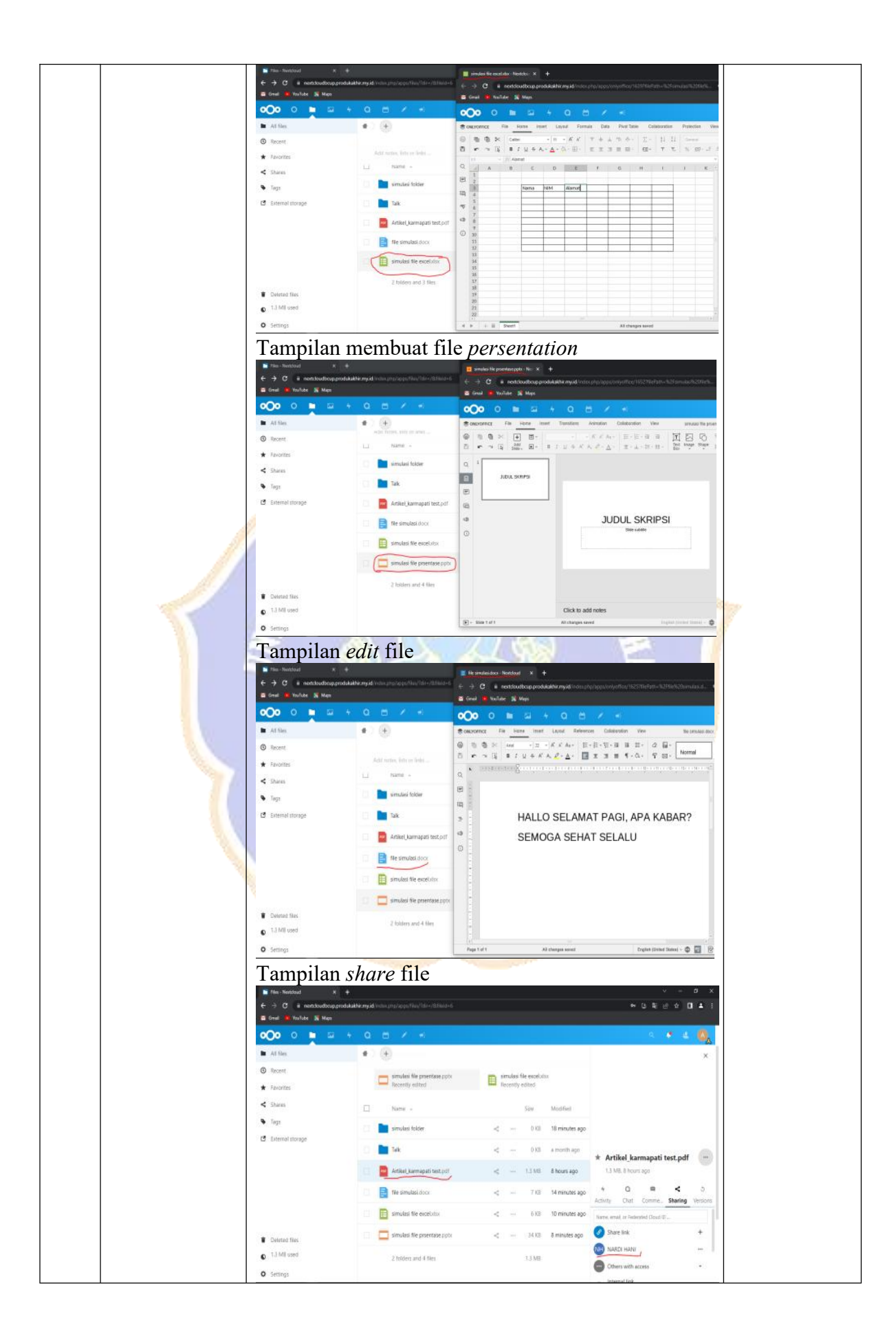

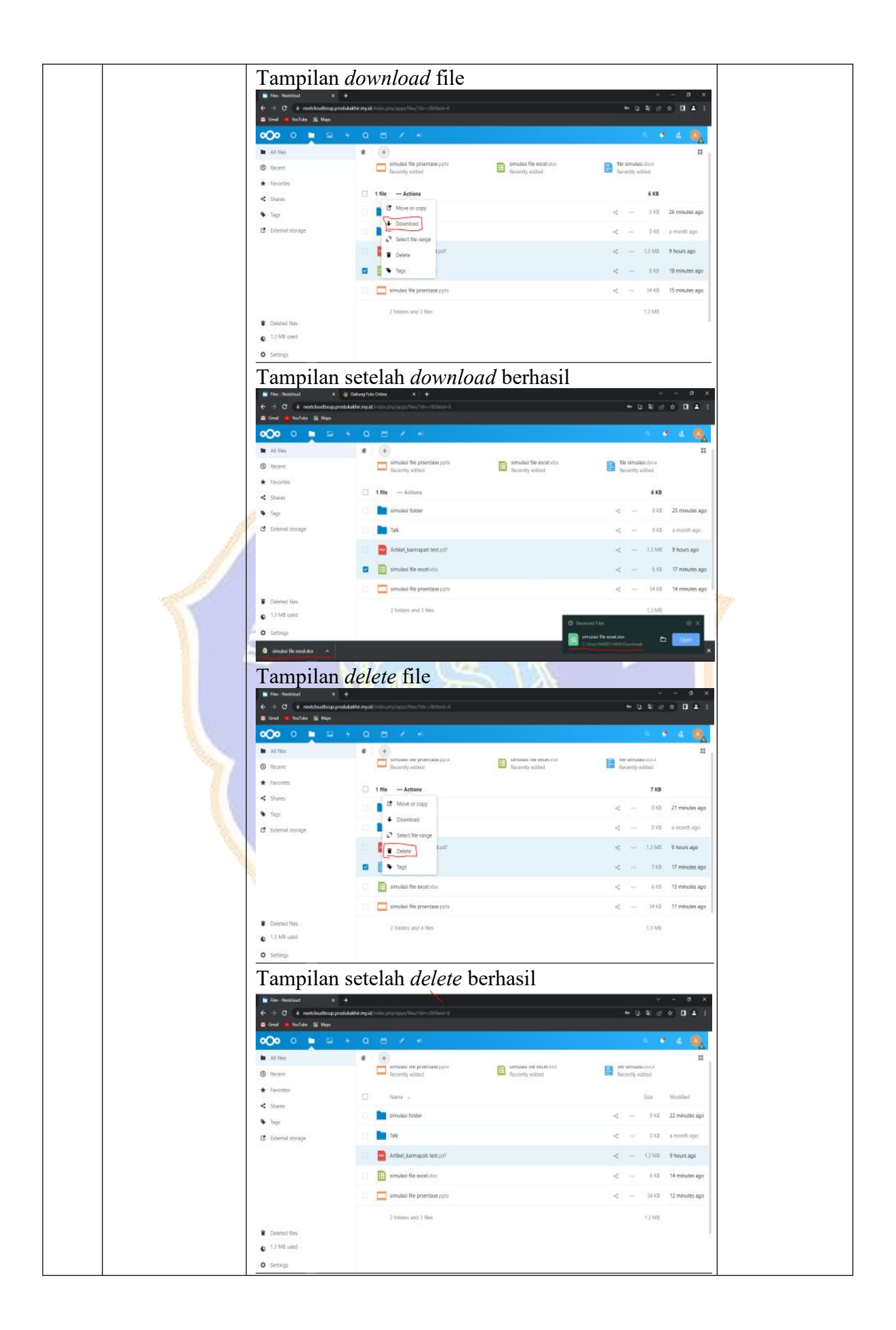

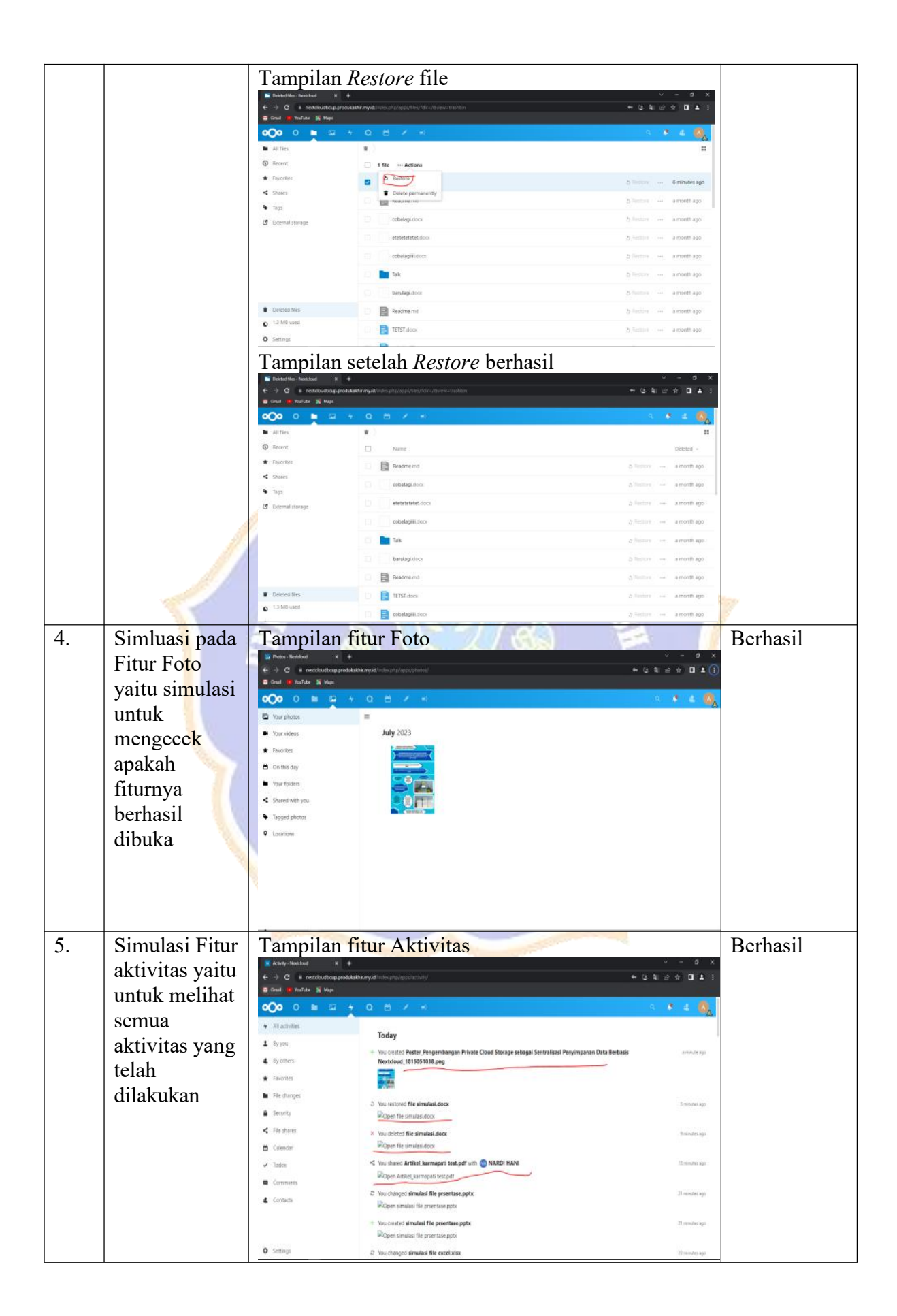

| 6. | Simulasi Fitur                                                                                                    | Tampilan                                                                                                    | fitur Kalend                                                                                                    | er                                                                              |                                                                                                    |                                                                                                    |               |
|----|----------------------------------------------------------------------------------------------------|----------------------------------------------------------------------------------------------------|----------------------------------------------------------------------------------------------------|---------------------------------------------------------------------------------|----------------------------------------------------------------------------------------------------|----------------------------------------------------------------------------------------------------|---------------|
|    | Kalender                                                                                                    | <ul> <li>Avy 2003 - Calendar - Montoloud X</li> <li>C</li> <li>C</li> <li>C</li> <li>C</li> <li>Fouristic</li> <li>Maps</li> </ul>                                                                                                    | *<br>Adalah nyathatsan pipinga akada bay Gabh                                                                                                    |                                                                                 |                                                                                                    |                                                                                                    |               |
|    |                                                                                                    | ∞⊙• ○ ■ ਯ                                                                                                    | + Q 🖨 🖌 +)                                                                                                    | Toe Wed                                                                         | The                                                                                                    | <ul> <li>4 4</li> <li>5a</li> </ul>                                                                                                    |               |
|    |                                                                                                    | + hew event Today 1                                                                                                    | 22 28                                                                                                    | 27 28                                                                           | а                                                                                                    | 10 1                                                                                                    |               |
|    |                                                                                                    | Personal < +                                                                                                    | #7.<br>F                                                                                                    |                                                                                 |                                                                                                    |                                                                                                    | <b>D</b> 1 11 |
|    |                                                                                                    | Appointmenta                                                                                                    | + 2 3                                                                                                    | 4 5                                                                             | 6                                                                                                    | 7 8                                                                                                    | Berhasil      |
|    |                                                                                                    |                                                                                                    |                                                                                                    |                                                                                 |                                                                                                    |                                                                                                    |               |
|    |                                                                                                    |                                                                                                    | 9 10                                                                                                    | 11 12                                                                           | -13                                                                                                    | 14 15                                                                                                    |               |
|    |                                                                                                    |                                                                                                    | 16 17                                                                                                    | 18 19                                                                           | 20                                                                                                    | 21 22                                                                                                    |               |
|    |                                                                                                    | Trash bin                                                                                                    |                                                                                                    |                                                                                 |                                                                                                    | 244 F 1945                                                                                                    |               |
| 7  | Simulasi Fitur                                                                                                    | Tampilan                                                                                                    | fitur <i>Talk</i>                                                                                                    |                                                                                 |                                                                                                    |                                                                                                    | Berhasil      |
| /. | Talk vaitu                                                                                                    | ter tek Montool 🔹 K 🔅                                                                                                    |                                                                                                    |                                                                                 |                                                                                                    | v - с х<br>нароспат                                                                                                    | Demusii       |
|    | untuk                                                                                                    | Coul      TuTde 3 Maps     OOO 0      In 52                                                                                                    | + Q 8 / +                                                                                                    |                                                                                 |                                                                                                    | 18. <b>1</b> 4. <b>6</b> .                                                                                                    |               |
|    | mencoba                                                                                                    | -                                                                                                    | ·                                                                                                    | x • • • 💽                                                                       | * test                                                                                                    | ×                                                                                                    |               |
|    | melakukan                                                                                                    |                                                                                                    |                                                                                                    |                                                                                 | Chat                                                                                                    | 4 B<br>Participants (2) Shared Items                                                                                                    |               |
|    | meeting                                                                                                    |                                                                                                    |                                                                                                    | 105 Mars                                                                        |                                                                                                    | You created the 2141 PM                                                                                                    |               |
|    | online                                                                                                    |                                                                                                    |                                                                                                    |                                                                                 |                                                                                                    | Vou acided 7:41 PM                                                                                                    |               |
|    |                                                                                                    | -                                                                                                    |                                                                                                    | -                                                                               | 6                                                                                                    | Vou removed 7:54 PM NARDI HANI Vou attent 7:54 PM                                                                                                    |               |
|    |                                                                                                    |                                                                                                    |                                                                                                    | 1 5401 1 58°                                                                    |                                                                                                    | Kandhany23 You started a call     756 PM                                                                                                    |               |
|    |                                                                                                    | - 9                                                                                                    |                                                                                                    | A.                                                                              | 1000                                                                                                    | Wardthans23 7:37 PM<br>jorned the call                                                                                                    |               |
|    |                                                                                                    | trange 6                                                                                                    |                                                                                                    |                                                                                 | • •                                                                                                    | Write message, @ to metricon<br>sumeone                                                                                                    | 1             |
| 8. | Simulas <mark>i</mark> Fitur                                                                                                    | Tampilan                                                                                                    | fitur Users                                                                                                    | 4-4-40                                                                          |                                                                                                    |                                                                                                    | Berhasil      |
|    | <i>users</i> ya <mark>i</mark> tu                                                                                                    | ← → C                                                                                                    | ukakhir.my.id/index.php/settings/users                                                                                                    |                                                                                 |                                                                                                    | •ଓ\$86☆ <b>■▲</b> 1                                                                                                    |               |
|    | . 1 1.1                                                                                                    | 🐸 Gmail 💶 YouTube 🔀 Maps                                                                                                    |                                                                                                    |                                                                                 |                                                                                                    |                                                                                                    |               |
|    | untuk m <mark>e</mark> lihat                                                                                                    | Crimal (a) YouTube (2) Maps                                                                                                    | 4 Q 🗂 🖋 🕫<br>≡ Username                                                                                                    | and Freed                                                                       |                                                                                                    | ۹ 🔹 🍇 👧                                                                                                    |               |
|    | untuk m <mark>e</mark> lihat<br>semua <i>user</i>                                                                                                    | Gradi     VouTube     Maps     Maps     O     O     O     D     D     O     O     O     D     O     O       | 4     Q     C     *     vt:       Image: Second second secon                                                           | vord Email<br>sayaproject232@gmai.                                              | Groups<br>admin                                                                                                    | ् 🔹 🔩 🔍                                                                                                    |               |
|    | untuk melihat<br>semua <i>user</i><br>yang sudah<br>terdaftar                                                                                                    | © Grait         * VouTube         Ski Maps           OOO         O         Bar         Sa           + New user         +         Add group         -           4. Active users         -         -         -           Ø Admins         -         -         -         -                                                                                                    | 4     Q     Image: Second second seco                   | vord Email<br>sayaproject232@gmai.<br>manggarakdiskominfo                       | Groups<br>admin                                                                                                    | Croup admin for                                                                                                    |               |
|    | untuk melihat<br>semua <i>user</i><br>yang sudah<br>terdaftar                                                                                                    | Contraction of the contraction of the contraction  | Image: Constraint of the second second sec       | ord Email<br>syyaproject232@gmail<br>manggaraddikominfo<br>nardihany@gmail.com  | Groups<br>admin<br><br>User                                                                                                    | Croup admin for                                                                                                    |               |
|    | untuk melihat<br>semua <i>user</i><br>yang sudah<br>terdaftar                                                                                                    | Control de Vorlade & Mon.  Control de Vorlade & Mon.  Control de Vorlade & Mon.  Hensener  Addres users  Addres users  Cenaps  Laber  Der                                                                                                    | 4         C         E         Usersame<br>Digity name         Pass           =         Usersame<br>Digity name         Pass         Pass           @         Administic         @         Managarai           @         managarai         @         Managarai           @         Nanothawy33                                                                                                    | ont Email<br>seysprojec2338gmail<br>marggaradtskominte.<br>nardhary@gmail.com   | Groups.<br>admin.<br>-<br>User                                                                                                    | Croop admin for                                                                                                    |               |
|    | untuk melihat<br>semua <i>user</i><br>yang sudah<br>terdaftar                                                                                                    | Control on Northean Skinger  Control on Skinger  Addigroup  Adminis  Croups  Charling Skinger  Control on Skinger  Control on | • C         C         • • • • • • • • • • • • • • • • • • •                                                                                                    | oot Email<br>saysproject228@pmik<br>manggaradiskomsho.<br>nardhany@gmik.com     | Groups<br>admin<br>-<br>User                                                                                                    | Croup admin for                                                                                                    |               |
|    | untuk melihat<br>semua <i>user</i><br>yang sudah<br>terdaftar                                                                                                    | Control to Northease Services     Northease Services     Northease Services     Northease Services     Admin services     Admin services          | 4     C     C     *       =     Upersame<br>Dipity name     Pass       @     Adminit       @     manggarai       @     Nanothavy33                                                                                                    | kord Email<br>saysorojec2328gmail<br>musogaradiskominto.<br>nardhany@gmail.com  | Geoga<br>"aðnin                                                                                                    | Croop admin for                                                                                                    |               |
|    | untuk melihat<br>semua <i>user</i><br>yang sudah<br>terdaftar                                                                                                    | Come to have a how     Come to have a how     Come to have a ho     | V     C     C     V     V       E     Uprame<br>Diptor same     Pass       O     Adminic       O     Adminic       O     margaria       O     margaria       O     Markovic       NARCH MNNI       Markovic     Narchwary3                                                                                                    | oot Email<br>saysproject228@pmik<br>manggaradiskomsho.<br>nardhany@gmik.com     | Groups<br>- admin<br>-<br>Ukar                                                                                                    | Croup admin for                                                                                                    |               |
| 9. | untuk melihat<br>semua <i>user</i><br>yang sudah<br>terdaftar<br>Simulasi Fitur                                                                                                    | Control to the set of the set of | C C C C C C C C C C C C C C C C C                                                                                                    | oot Email<br>seysorojoc232 Bymail<br>morogaraidschmieb.<br>nardthary@gmail.com  | Geoga<br>. admit<br>Uter                                                                                                    | Croop admin for                                                                                                    | Berhasil      |
| 9. | untuk melihat<br>semua <i>user</i><br>yang sudah<br>terdaftar<br>Simulasi Fitur<br>Aplikasi yaitu                                                                                       | Control Control Contr | • • • • • • • • • • • • • • • • • • •                                                                                                    | oot Enai<br>suysreject2200pmi.<br>minggaradiatomio.<br>nardhany@gnal.com        | Graga<br>athin<br>Uaer                                                                                                    | Croup admin for                                                                                                    | Berhasil      |
| 9. | untuk melihat<br>semua <i>user</i><br>yang sudah<br>terdaftar<br>Simulasi Fitur<br>Aplikasi yaitu<br>untuk                                                                              | Compared to the set of the set of the set o |                                                                                                    | oot Email<br>seysorgjoc232 Bymail<br>moroggaraidschmiebu<br>nardshany@gmail.com | Groups<br>. admin<br>-<br>Utar                                                                                                    | Crocy admin for                                                                                                    | Berhasil      |
| 9. | untuk melihat<br>semua <i>user</i><br>yang sudah<br>terdaftar<br>Simulasi Fitur<br>Aplikasi yaitu<br>untuk<br>mengunduh                                                                 | Control to the set of the set of | Image: state of the state of the state o | oot Enal<br>sayapreject232@pmil<br>margaradistomio.<br>nardbary@pmal.com        | Coups<br>                                                                                                    | Croup admin for                                                                                                    | Berhasil      |
| 9. | untuk melihat<br>semua <i>user</i><br>yang sudah<br>terdaftar<br>Simulasi Fitur<br>Aplikasi yaitu<br>untuk<br>mengunduh<br>aplikasi-                                                    | Contact of the formation of the formation of the formati | <ul> <li>I I I I I I I I I I I I I I I I I I I</li></ul>                                                                                                    | ood Enail<br>sayapoint220 Bipuak<br>munggarakikaonnika.<br>nardhany@yenak.com   | Groups adm Uar Uar                                                                                                    | Croup addinin for<br>Croup addinin for<br>P (1)<br>P (1)     | Berhasil      |
| 9. | untuk melihat<br>semua <i>user</i><br>yang sudah<br>terdaftar<br>Simulasi Fitur<br>Aplikasi yaitu<br>untuk<br>mengunduh<br>aplikasi-<br>aplikasi                                        | Contact of the function of the function of th | Image: set of the state set of the state | oot Enal<br>saysproject232@puik<br>marggaradistomio.<br>nardbary@pinal.com      | Croups adm bar bar bar bar bar bar bar bar bar bar                                                                                                    | Croup admin for<br>Croup admin for<br>P (1)<br>P (1)<br>P (  | Berhasil      |
| 9. | untuk melihat<br>semua <i>user</i><br>yang sudah<br>terdaftar<br>Simulasi Fitur<br>Aplikasi yaitu<br>untuk<br>mengunduh<br>aplikasi-<br>aplikasi<br>sesuai dengan                       | Contained to the set of the set of the set  | C C C V V                                                                                                    | oos Enai<br>saysproject228 Bpail<br>manggaradisomito.<br>nardinay@ymal.com      |                                                                                                    | Croup admin for<br>Croup admin for<br>P (1)<br>P (1)<br>P (  | Berhasil      |
| 9. | untuk melihat<br>semua <i>user</i><br>yang sudah<br>terdaftar<br>Simulasi Fitur<br>Aplikasi yaitu<br>untuk<br>mengunduh<br>aplikasi-<br>aplikasi<br>sesuai dengan<br>yang               | Control to Norther Service Control to Norther Service Control to Norther C | <ul> <li>C</li> <li>C</li></ul>                                                                                                    | oot Enal<br>sayaproject232@gmi<br>marggaradistomio.<br>nardbany@gmal.com        | Croups<br>admin<br>Uar<br>Uar<br>Uar<br>Admin<br>Uar<br>Admin<br>Admin<br>Ad | Croup admin for<br>Croup admin for<br>Croup                                                                                                    | Berhasil      |
| 9. | untuk melihat<br>semua <i>user</i><br>yang sudah<br>terdaftar<br>Simulasi Fitur<br>Aplikasi yaitu<br>untuk<br>mengunduh<br>aplikasi-<br>aplikasi<br>sesuai dengan<br>yang<br>dibutuhkan | Comparison Comparison | Image: second second | oos Enail<br>sayspeject2200puik<br>manggaradisonido.<br>ranshany@ynal.com       |                                                                                                    | Croup admin for<br>P (1)<br>P (1) | Berhasil      |
| 9. | untuk melihat<br>semua <i>user</i><br>yang sudah<br>terdaftar<br>Simulasi Fitur<br>Aplikasi yaitu<br>untuk<br>mengunduh<br>aplikasi-<br>aplikasi<br>sesuai dengan<br>yang<br>dibutuhkan | Control to the field of the field of the fi | 4       C       *       *         *       C       *       *         *       C       Marchan       Pass         *       C       Marchan       *         *       C       Marchan       *         *       C       Marchan       *         *       C       Marchan       *         *       C       C       *         *       C       C       *                                                                                                    | ood Enail<br>seyspojet220 grani<br>manggaradidomite.<br>nardhary@grail.com      | Groups admin user User user sectors admin admin                                                                                                    |                                                                                                    | Berhasil      |

#### Lampiran 7. Hasil Pengujian Blackbox

# ANGKET UJI BLACKBOX PENGEMBANGAN PRIVATE CLOUD STORAGE SEBAGAI SENTRALISASI PENYIMPANAN DATA BERBASIS NEXTCLOUD DI DINAS KOMUNIKASI DAN INFORMATIKA KABUPATEN MANGGARAI

Hari/Tanggal User Uji Testing : Junat, 16 Juni 2023 : Agustinus N.L Dudi

Petunjuk pengisian berilah tanda centang (v) pada kolom untuk indikator pengujian sesuai dengan hasil yang Anda dapat dari pengujian.

|     | In different Descrition                                                       | Keterangan   |             |  |
|-----|-------------------------------------------------------------------------------|--------------|-------------|--|
| NO. | Indikator Pengujian                                                           | Berhasil     | Tidak       |  |
| 1.  | Admin dapat membuat akun pengguna                                             | $\checkmark$ |             |  |
| 2.  | Pengguna dapat melakukan registrasi akun                                      | V            |             |  |
| 3.  | Pengguna dapat login menggunakan peramban web                                 | J            |             |  |
| 4.  | Pengguna dapat upload file ke sistem                                          | J            |             |  |
| 5.  | Pengguna dapat download file dari sistem                                      | V            |             |  |
| 6.  | Pengguna dapat melakukan sharing file di sistem                               | V            |             |  |
| 7.  | Pengguna dapat menghapus file di sistem                                       | V            |             |  |
| 8.  | Pengguna dapat membuat dokumen excel                                          | V            |             |  |
| 9.  | Pengguna dapat membuat dokumen word                                           | J            | 17. J.A     |  |
| 10. | Pengguna dapat membuat dokumen presentation                                   | V            |             |  |
| 11. | Pengguna dapat mengubah dokumen excel                                         | V            |             |  |
| 12. | Pengguna dapat mengubah dokumen word                                          | V            |             |  |
| 13. | Pengguna dapat mengubah dokumen presentation                                  | J            |             |  |
| 14. | Pengguna dapat restore file dari file sampah                                  | J            | de tradesta |  |
| 15. | Pengguna dapat melakukan talk atau meeting online                             | V            |             |  |
| 16. | Pengguna dapat melihat semua aktivitas atau aksi<br>yang dilakukan sebelumnya | 1            |             |  |
| 17. | Pengguna dapat mengatur jadwal kegiatan pada fitur kalender                   | V            |             |  |

| 18. | Admin dapat melakukan monitoring server dengan<br>mengguna Netdata | V |
|-----|--------------------------------------------------------------------|---|
| 19, | Sistem private cloud storage bisa di akses dengan multi platform   | V |

#### Kesimpulan :

Sistem Private Cloud Storage sebagai Sentralisasi Penyimpanan Data berbasis Nextcloud ini dinyatakan\*:

1. Layak untuk digunakan tanpa revisi.

2. Layak untuk digunakan dengan revisi sesuai saran.

3. Tidak layak digunakan.

\*(Mohon beri tanda lingkaran pada nomor sesuai dengan kesimpulan Bapak/Ibu) Kritik dan masukan:

Musadkanya, Aplitas: tersebut diimplementasikan di beberapa Organisasi Peranytat Daerah (OPD) untuk dapat menunjung Pekenjaan para Asin di sesiar OPD.

.....

Ruteng, /6 Juni 2023 Penilai (Agustinus N.L Dudi)

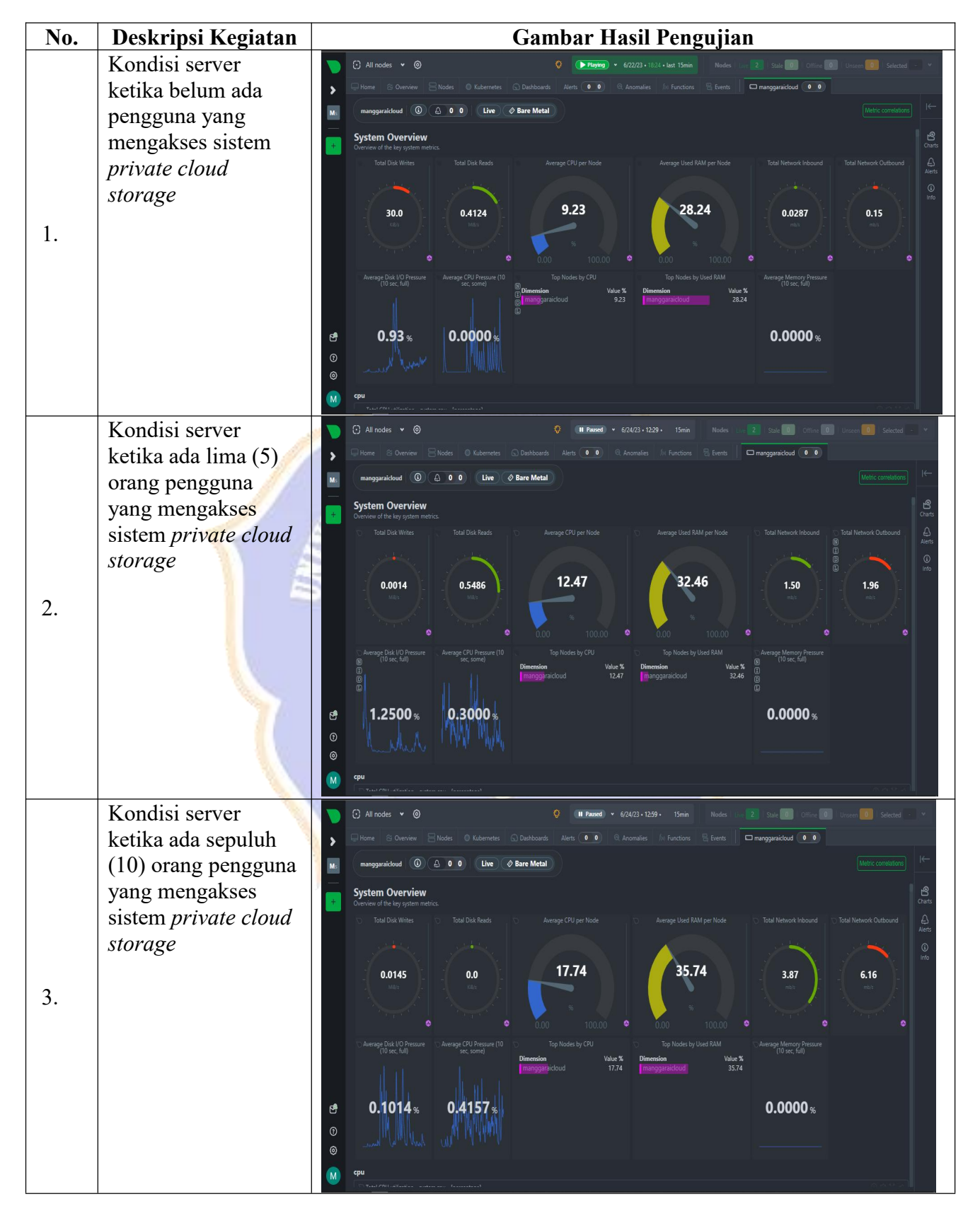

Lampiran 8. Hasil Pengujian Kinerja Server

| Lampi                                                                              | ran 9. Hasil Pengujian Perangkat Keras                                                                                                    |         |             |                |
|------------------------------------------------------------------------------------|----------------------------------------------------------------------------------------------------|---------|-------------|----------------|
| Jenis<br>Perangkat                                                                 | Gambar Hasil Pengujian                                                                                                    | Browser | Waktu       | Ketera<br>ngan |
| Android:                                                                           | 10.37 ° ° ° ° ° ° ° ° ° ° ° ° ° ° ° ° ° ° °                                                                                                    | Chrome  | 35<br>Detik | Berhasil       |
| panan<br>Internal<br>64 GB<br>♦ Versi 11<br>♦ Prosesor<br>2,3 GHz<br>Octa-<br>core | 11.24 Idoc.manggaraikab.go.id/indox.pl   Image: doc.manggaraikab.go.id/indox.pl   Image: doc.manggarai | Firefox | 40<br>Detik | Berhasil       |
| Ios:<br>∻ RAM                                                                      | Berkas yang direkom                                                                                                    | 1       |             |                |

No.

128 GB

iPhone

♦ Model

7

♦ Versi iOS 15.7.6

2.

Q Talk mentions

🔀 Important mail

Upcoming events

a doc.manggaraikab.go.id

1.

33

Detik

Berhasil

Chrome

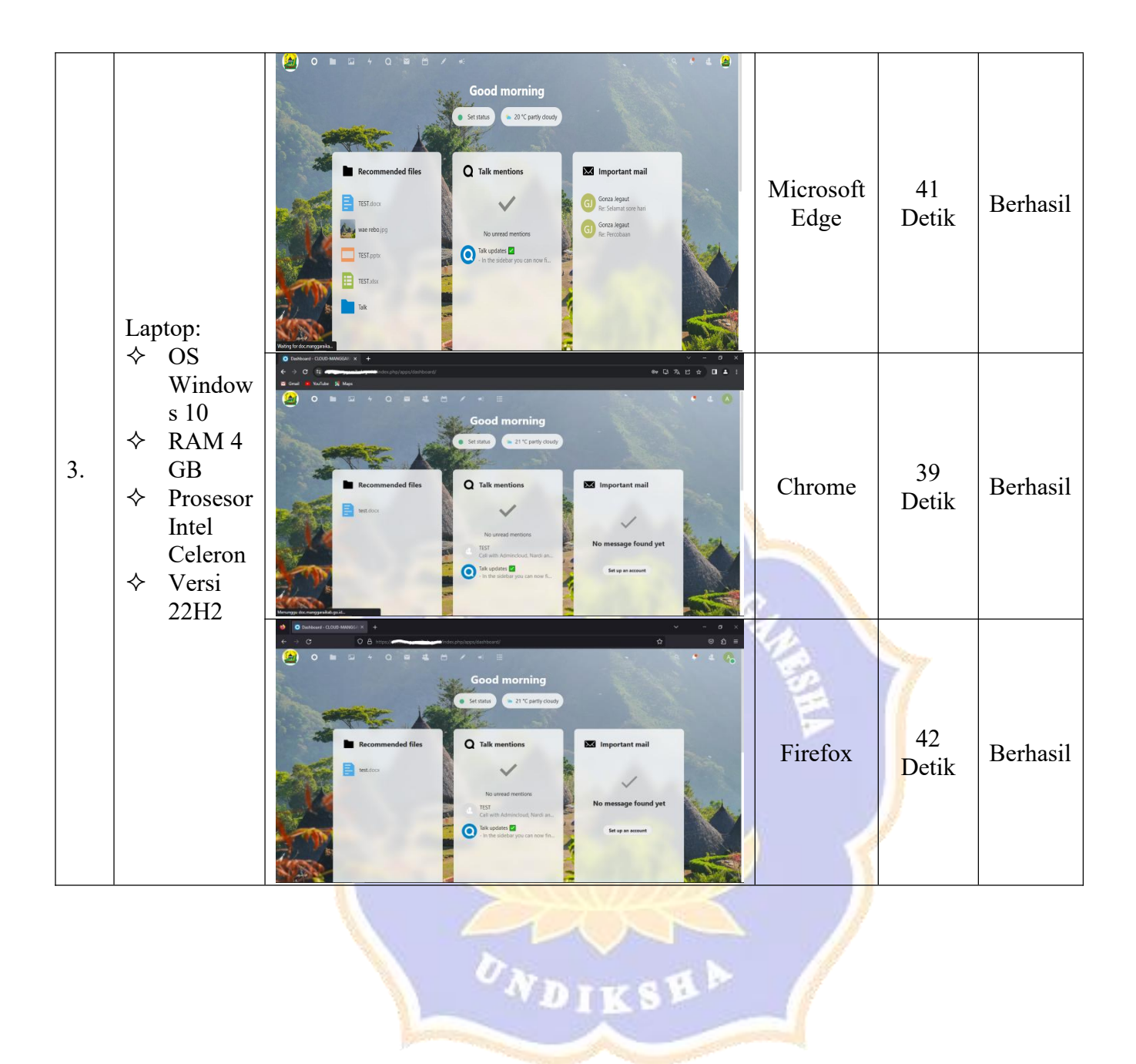

Lampiran 10. Hasil Pengujian Backup Data

| No. | Deskripsi<br>Kegiatan | Gambar Hasil Pengujian                                                                                                    | Ketera<br>ngan |
|-----|-----------------------|----------------------------------------------------------------------------------------------------|----------------|
| 1.  | Menguii               | Tampilan server utama tetap hidup dan server <i>backup</i> mati                                                                                                    | Berhasil       |
|     | akses                 | serta sistem <i>nrivate cloud storage</i> masih bisa di akses                                                                                                    | Dennash        |
|     | sistem                | x promot-Promot Virtual Enviro. x + These - Next Could x + V - C                                                                                                    |                |
|     | nrivate               | ← → C ▲ Not secure   https://172.163 ← → C ⊕ nextcloud.produkathir.my/d/index_php/apps/files/?dire/&dire/&direide=6 C ⊮ ☆ □                                                                                                    |                |
|     | cloud                 | Serve View Vitus Control Control Contr                                                                                                    |                |
|     | storage               | Datacenter All files +                                                                                                    |                |
|     | siorage               | 101 (Makdow Backup)     >_ C     Kerent       102 (Kalk Inxx)     P     +     Exporting   Add notes, lists or links                                                                                                    |                |
|     | dengan                | 105 (uburtupnet)     212 (WINSVRPtes)     Shares     File pengujian.pdf     FILEP PENGUJIAN BACKpdf                                                                                                    |                |
|     | server                | 401 (dww2)<br>1032 (Yonanda)<br>1032 (Yonanda)<br>1032 (Yona |                |
|     | utama                 | 2052 (Nanda)                                                                                                    |                |
|     | hidup dan             | 2060 (Ayusantin) 12 R R Recently edited Recently edited                                                                                                    |                |
|     | server                | Tesks Cluster log                                                                                                    |                |
|     | backup                | Sturt Time   End Time   FolDER PENGUJIAN < ··· 2.5 MB 15 minut                                                                                                    |                |
|     | dimatikan             | Jul 1 0935.00 Jul 1 0935.00 Jul 2 1 0935.00 Jul 2 1 0935.00 Ju                                                                                                    |                |
|     |                       | Jul 21 00 36 06 Jul 21 00 36 07 Activate Windows<br>Au 21 00 36 07 Activate Windows<br>Go to Settigs to activate QKBjowa month                                                                                                    |                |
| 2   | Monguii               | Tampilan contan utama dimatikan dan contan hackun hidun                                                                                                    | Dorhagil       |
| Z.  | Menguji               | Tampian server utama dimatikan dan server <i>backup</i> mdup                                                                                                    | Dernasii       |
|     |                       | serta sistem <i>private cioua storage</i> masin bisa di akses                                                                                                    |                |
|     | sistem                | Image: Contract of the secure       Image: Contract of the secure         Image: Contract of the secure       Image: Contract of the secure         Image: Contract of the secure       Image:                                                                                                    |                |
|     | private               |                                                                                                    |                |
|     | cloud                 | Good morning                                                                                                    |                |
|     | storage               | Pgc protoco<br>100 (Nextcloud-Master)<br>□ 101 (Nextcloud-Master)                                                                                                    |                |
|     | dengan                | 102 (Kali Lhux)     SeMOGA LANCAR TERUS, AMIN.     105 (downupnet)                                                                                                    |                |
|     | server                | 212 (WINSVRPtes)     401 (dwa2)                                                                                                    |                |
|     | utama                 | 2201 (Windows)                                                                                                    |                |
|     | dimatikan             | 2012 (Vienna)<br>2012 (Nanda)<br>2012 (Nanda)                                                                                                    |                |
|     | dan server            | C SOO (PRET4 2 4)                                                                                                    |                |
|     | backup                | Tasks Cluster log                                                                                                    |                |
|     | hidup                 | Start Time J End Time J Jul 21 09:00:57                                                                                                    |                |
|     | -                     | Jul 21 00 36 06 Jul 21 00 36 07                                                                                                    |                |
|     |                       | Autor 100/00 Autor 100/00 Activate Windows<br>Autor 160/17 Autor 160/07 Activate Windows<br>Go to Settings to activate Windows                                                                                                    |                |
| 2   | Manaatt               |                                                                                                    | D11            |
| 3.  | Menguji               | I amplian upioaa lile<br>x promote Proumot Virtual Envir: x □ POLDER PRIVUIJIN - Files - Ne. x □ NextGood x + + · · · □ ×                                                                                                    | Bernasii       |
|     | sinkronisasi          | C i nextoloud.produlakhir.myidlinder.gbr) apps/files/fdir=/FOLDER%20FENGUIAN&fileid=1813 C i e nextoloud.produlakhir.myidlinder.gbr)                                                                                                    |                |
|     | data dari             | Doen X Q 🗱 d 👧                                                                                                    |                |
|     | server                | Criganize  Vew folder                                                                                                    |                |
|     | utama ke              | Videos ^                                                                                                    |                |
|     | server                | This PC PDF                                                                                                    |                |
|     | backup                | 3 30 Objects File pargujian proximor server                                                                                                    |                |
|     | dengan                | Documents     dokumentasi p                                                                                                    |                |
|     | mengupload            | FILE POK SAINU<br>jude                                                                                                    |                |
|     | file.                 | UtraVNC Downloads                                                                                                    |                |
|     |                       | File name (file pengujian v All Files v                                                                                                    |                |
|     |                       | Open Cancel No files in here                                                                                                    |                |
|     |                       | Deleted files     Upload some content or sync with your devices!     24 MR used                                                                                                    |                |
|     |                       | Activate Windows     Go to Settings to activate Windows.                                                                                                    |                |
|     |                       | Settings                                                                                                    |                |

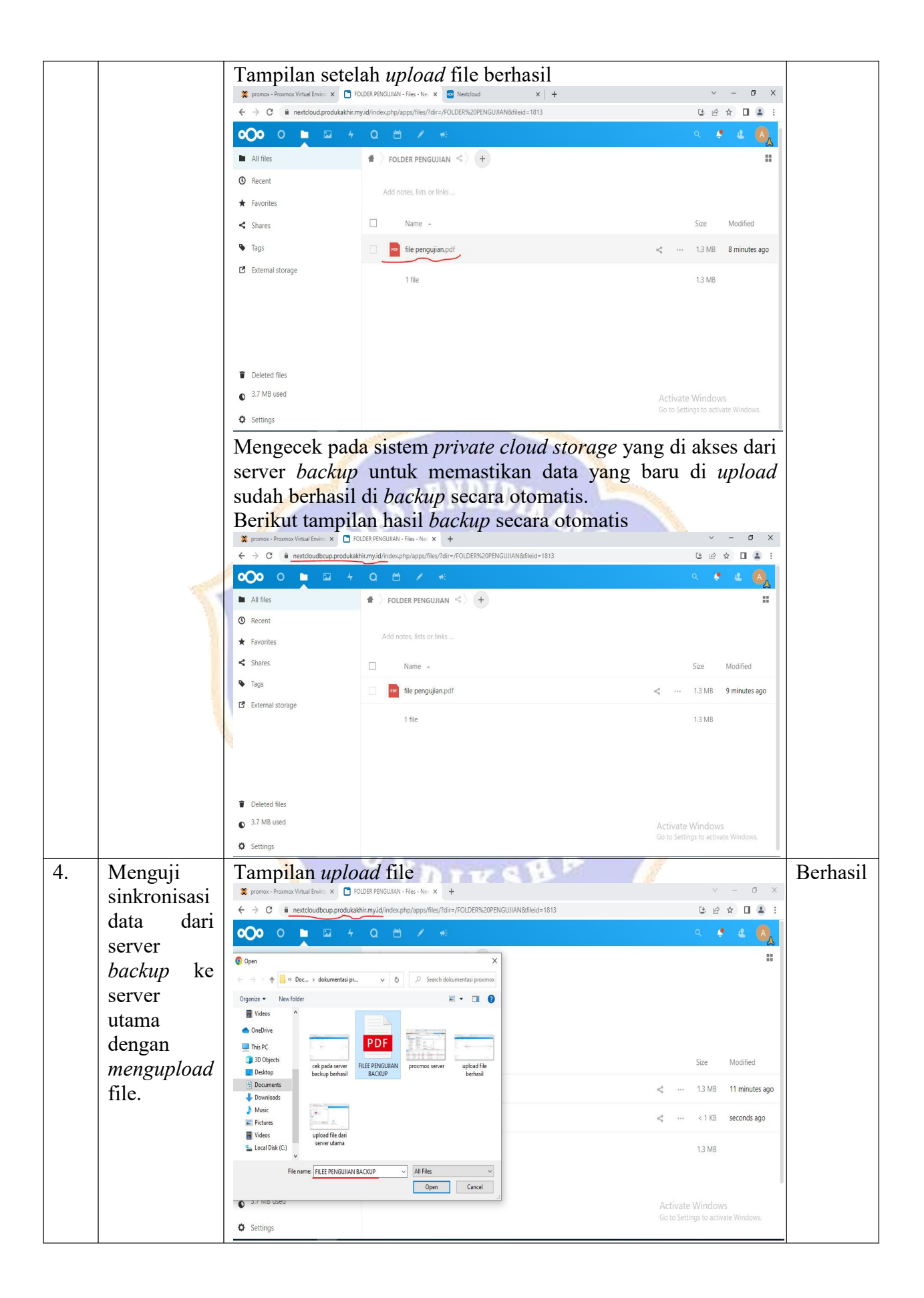

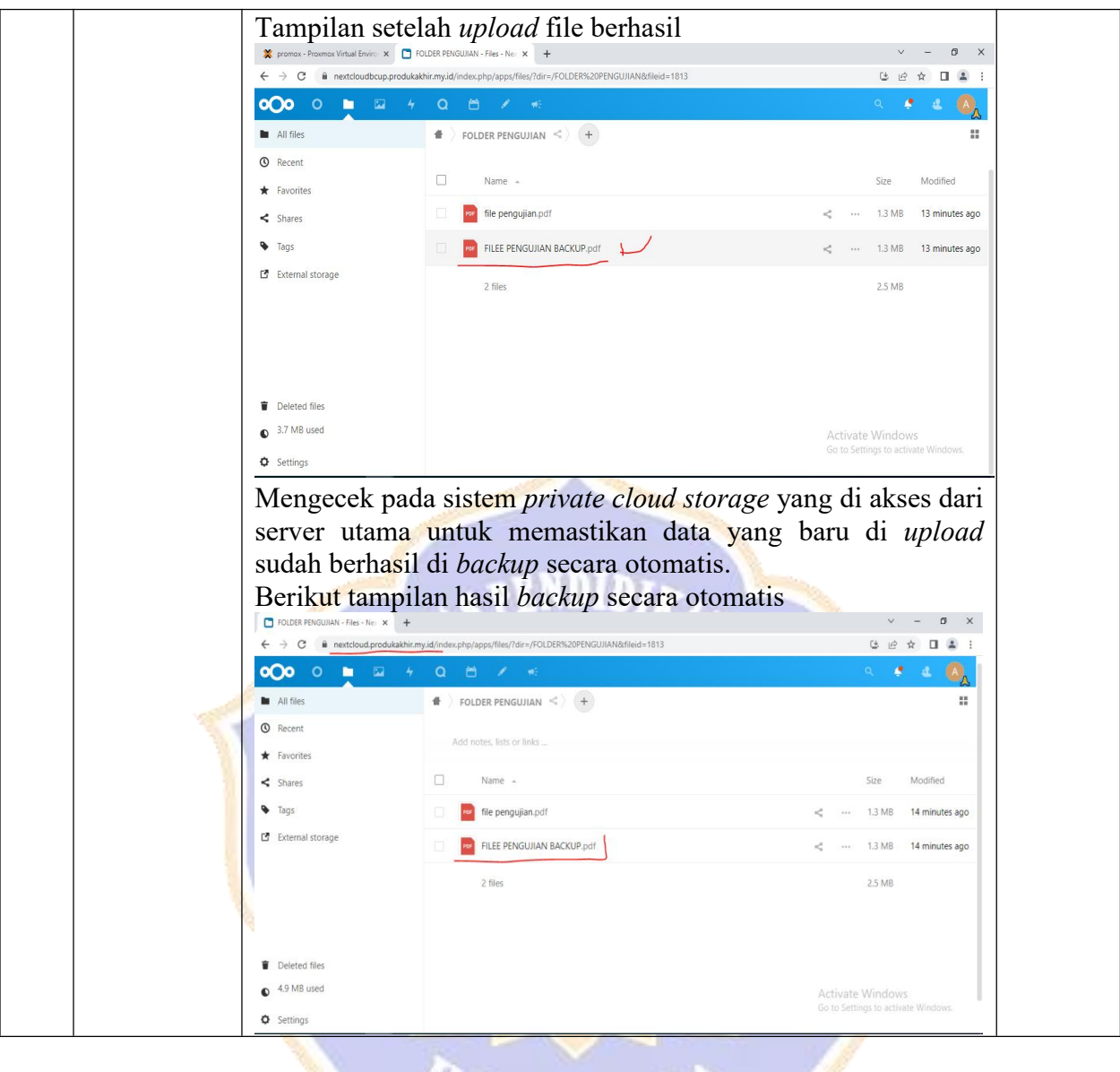

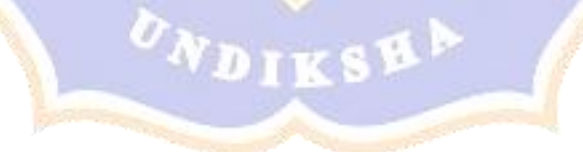

| No. | Deskripsi<br>Kegiatan                                                                                             | Gambar Hasil Pengujian                                                                                                    |
|-----|----------------------------------------------------------------------------------------------------|----------------------------------------------------------------------------------------------------|
| 1.  | Kondisi server<br>ketika belum ada<br>pengguna yang<br>mengakses sistem<br><i>private cloud</i><br><i>storage</i> | <ul> <li>All nodes v ()</li> <li>All nodes v ()</li> <li>Home:</li> <li>Nome:</li> <li>Nome:</li> <li>Nome:</li> <li>Nodes v ()</li> <li>Nome:</li> <li>Nodes v ()</li> <li>Nodes v ()</li></ul>                                         |
| 2.  | Kondisi server<br>ketika 5 orang<br>pengguna yang<br>mengakses sistem<br>private cloud<br>storage                 | <ul> <li>All Rodes * @</li> <li>All Rodes * @</li> <li>All Rode</li></ul> |
| 3.  | Kondisi server<br>ketika 10 orang<br>pengguna yang<br>mengakses sistem<br>private cloud<br>storage                |                                                                                                    |

Lampiran 11. Hasil Monitoring Server

# Lampiran 12. Respon Kuesioner Pengguna

#### ANGKET EVALUASI PENGGUNA

#### A. Indentitas Responden

| Nama         | : Heribertus Jelamu, S.H  | 1 1. 110        | Kabupaten | Manggara |
|--------------|---------------------------|-----------------|-----------|----------|
| Jabatan      | : Kepala Dinas Komunikasi | dan Informatika | (auguren  | (10.))   |
| Hari/Tanggal | : Selaio, 20 juni 2023    |                 |           |          |

B. Tujuan

Tujuan penggunaan lembar angket respon pengguna ini adalah untuk mengetahui respon pengguna (Pegawai Dinas KOMINFO Kabupaten Manggarai) terhadap terhadap penerapan **"Sistem Private Cloud Storage sebagai Sentralisasi Penyimpanan Data Berbasis Nextcloud"**.

C. Petunjuk

1. Berilah tanda 🗹 pada kolom sesuai dengan pendapat anda

2. Keterangan pernyataan sebagai berikut:

| Sangat Setuju (SS) | : | 5 |
|--------------------|---|---|
|--------------------|---|---|

- Setuju (S) : 4
- Cukup Setuju (CS) : 3
- Kurang Setuju (KS) : 2
- Tidak Setuju (TS) :1
- D. Tabel Penilaian

| Indikator | Item                                                                                                    | Pernyataan |    |    |   |    |
|-----------|----------------------------------------------------------------------------------------------------|------------|----|----|---|----|
|           |                                                                                                    | TS         | KS | CS | S | SS |
| Bahasa    | Sistem private cloud storage<br>menggunakan bahasa yang mudah<br>dipahami.                              |            |    |    | V |    |
| Tampilan  | Sistem private cloud storage memiliki tampilan yang menarik                                             |            |    |    |   | V  |
|           | Tampilan awal sistem private cloud<br>storage memberikan ciri khusus sebagai<br>sistem penyimpanan data |            | 5  |    |   | V  |
|           | Sistem private cloud storage<br>menampilkan informasi yang tepat dan<br>akurat                          |            |    |    | V |    |

Scanned by TapScanner

| - |         |                                        | _ |
|---|---------|----------------------------------------|---|
|   |         | Sistem private cloud storage sangat    | / |
|   |         | membantu dalam proses penyimpanan      | / |
|   |         | data                                   |   |
|   |         | Sistem private cloud storage sangat    | - |
|   |         | membantu user dalam membuat file       | / |
|   |         | baru                                   |   |
|   |         | Sistem private cloud storage sangat    |   |
|   |         | membantu user dalam melakukan          |   |
|   |         | meeting online                         |   |
|   |         | Sistem private cloud storage sangat    | - |
|   | Manfaat | membantu user dalam sharing file antar |   |
|   | mainaat | pengguna                               |   |
|   |         | Sistem private cloud storage sangat    | - |
|   |         | membantu user dalam membuat jadwal     |   |
|   |         | kegiatan dalam kalender                |   |
|   |         | Sistem private cloud storage sangat    | - |
|   |         | membantu pengembangan aplikasi baru    |   |
|   |         | yang ingin ditambahkan sesuai dengan   |   |
|   |         | kebutuhan                              |   |
|   |         | Sistem private cloud storage sangat    |   |
|   |         | membantu user dalam melihat semua      |   |
|   |         | aktivitas yang sudah dilakukan         |   |
|   |         |                                        | ] |
|   |         |                                        |   |
|   |         | Ruteng, 20 Juni 2023                   |   |
|   |         | A                                      |   |
|   |         |                                        |   |
|   |         | 4                                      |   |
|   |         | (Heribertus Jelamu S.H.                |   |
|   |         | MIP. 196703161998 031005               |   |
|   |         | 51 519 51003                           |   |

#### ANGKET EVALUASI PENGGUNA

#### A. Indentitas Responden

```
Nama : Asustinus Natyul Larif Dudi
Jabatan : Stuf
Hari/Tanggal : Selusa,2016 juni 2023
```

#### B. Tujuan

Tujuan penggunaan lembar angket respon pengguna ini adalah untuk mengetahui respon pengguna (Pegawai Dinas KOMINFO Kabupaten Manggarai) terhadap terhadap penerapan "Sistem Private Cloud Storage sebagai Sentralisasi Penyimpanan Data Berbasis Nextcloud".

#### C. Petunjuk

1. Berilah tanda 🗹 pada kolom sesuai dengan pendapat anda

2. Keterangan pernyataan sebagai berikut:

| Sangat Setuju (SS) | :5 |
|--------------------|----|
| Setuju (S)         | :4 |

- Setuju (S) : 4 Cukup Setuju (CS) : 3
- Kurang Setuju (KS) : 2
- Tidak Setuju (TS) : 1
- D. Tabel Penilaian

|           |                                                                                                    | Pernyataan |    |    |              |    |  |  |  |
|-----------|----------------------------------------------------------------------------------------------------|------------|----|----|--------------|----|--|--|--|
| Indikator | Item                                                                                                    | TS         | KS | CS | S            | SS |  |  |  |
| Bahasa    | Sistem private cloud storage<br>menggunakan bahasa yang mudah<br>dipahami.                              |            |    |    |              | 7  |  |  |  |
|           | Sistem private cloud storage memiliki<br>tampilan yang menarik                                          |            |    |    |              | V  |  |  |  |
| Tampilan  | Tampilan awal sistem private cloud<br>storage memberikan ciri khusus sebagai<br>sistem penyimpanan data |            |    |    | J            |    |  |  |  |
|           | Sistem private cloud storage<br>menampilkan informasi yang tepat dan<br>akurat                          |            |    |    | $\checkmark$ |    |  |  |  |

Scanned by TapScanner

|        | Sistem private cloud storage sangat<br>membantu dalam proses penyimpanan<br>data                                                |  | V            |
|--------|----------------------------------------------------------------------------------------------------|--|--------------|
|        | Sistem private cloud storage sangat<br>membantu user dalam membuat file<br>baru                                                 |  | $\checkmark$ |
|        | Sistem private cloud storage sangat<br>membantu user dalam melakukan<br>meeting online                                          |  | V            |
| anfaat | Sistem private cloud storage sangat<br>membantu user dalam sharing file antar<br>pengguna                                       |  | $\checkmark$ |
|        | Sistem private cloud storage sangat<br>membantu user dalam membuat jadwal<br>kegiatan dalam kalender                            |  | $\checkmark$ |
|        | Sistem private cloud storage sangat<br>membantu pengembangan aplikasi baru<br>yang ingin ditambahkan sesuai dengan<br>kebutuhan |  | <b>V</b>     |
|        | Sistem private cloud storage sangat<br>membantu user dalam melihat semua<br>aktivitas yang sudah dilakukan                      |  | V            |

Ruteng, Juni 2023 Responden

(Agustinus M-L Dudi

|    | В                          | C                                      | D            | E             | F            | G           | Н            | I            | J            | K          | L              | М            | N              |
|----|----------------------------|----------------------------------------|--------------|---------------|--------------|-------------|--------------|--------------|--------------|------------|----------------|--------------|----------------|
| 1  | Nama                       | Jabatan                                | Sistem priva | Sistem privat | Tampilan awa | Sistem priv | Sistem priva | Sistem priva | Sistem priva | Sistem pri | i Sistem priva | Sistem priva | Sistem private |
| 2  | Yohanes Barus              | Manggala Informatika Ahli              | 4            | 5             | 4            | 5           | 5            | 5            | 4            | 5          | 5              | 4            | 5              |
| 3  | Cyprianus Edupatman        | Sandiman Ahli Muda                     | 5            | 5             | 5            | 4           | 5            | 4            | 5            | 5          | 4              | 4            | 5              |
| 4  | Laurensia G. K. Nueng      | Sandiman Ahli Muda                     | 5            | 5             | 4            | 5           | 4            | 5            | 5            | 4          | 5              | 4            | 5              |
| 5  | Tadeus Tanggang            | Fungsional Umum                        | 4            | 5             | 4            | 5           | 4            | 4            | 5            | 5          | 5              | 4            | 5              |
| 6  | Elviana Nurti              | Pranata Alat Persandian                | 5            | 5             | 5            | 5           | 5            | 4            | 5            | 4          | 5              | 4            | 4              |
| 7  | Rofina Kiul                | Pengadmin <mark>istrasi</mark> Keuanga | 4            | 4             | 5            | 5           | 5            | 5            | 4            | 5          | 5              | 5            | 5 —            |
| 8  | Rofina Det                 | THL                                    | 4            | 5             | 5            | 4           | 5            | 5            | 4            | 5          | 4              | 5            | 4              |
| 9  | Valeria Viany              | Sandiman Ahli Pratama                  | 4            | 5             | 5            | 4           | 5            | 5            | 5            | 5          | 4              | 5            | 4              |
| 10 | Agustinus N. Dudi          | Analis Sistem Informasi                | 5            | 5             | 4            | 4           | 5            | 5            | 5            | 5          | 5              | 5            | 5              |
| 11 | Blasius Aman               | Manggala Informatika Ahli              | 5            | 5             | 4            | 4           | 5            | 5            | 5            | 5          | 4              | 4            | 4              |
| 12 | Maria Yasinta Aso          | Sekretaris                             | 4            | 4             | 4            | 4           | 5            | 5            | 4            | 5          | 4              | 5            | 5              |
| 13 | Heribertus Jelamu          | Kepala Dinas                           | 4            | 5             | 5            | 4           | 5            | 5            | 4            | 4          | 5              | 5            | 4              |
| 14 | Philipus Nanga             | Pengadministrasi Kepegaw               | 4            | 5             | 5            | 4           | 5            | 5            | 4            | 5          | 5              | 5            | 4              |
| 15 | Kristoforus Harnas Nohos   | Fungsional Umum                        | 4            | 5             | 4            | 4           | 5            | 5            | 5            | 5          | 4              | 4            | 5              |
| 16 | Siprianus Haman            | Staf                                   | 4            | 5             | 4            | 4           | 5            | 5            | 5            | 5          | 4              | 4            | 5              |
| 17 | Donata Agninoy Jarut       | Operator Sandi dan Teleko              | 4            | 5             | 4            | 4           | 5            | 5            | 4            | 5          | 5              | 4            | 5              |
| 18 | Petrus Melanius Nasrani    | THL                                    | 4            | 5             | 4            | 5           | 5            | 5            | 4            | 5          | 5              | 4            | 4              |
| 19 | Panchrasio David De Naor   | THL                                    | 4            | 5             | 4            | 4           | 5            | 5            | 4            | 5          | 5              | 5            | 4              |
| 20 | Wensislaus Rudi Novianto   | THL                                    | 4            | 5             | 4            | 4           | 5            | 5            | 5            | 5          | 4              | 5            | 5              |
| 21 | Maria Y. B. Wodon          | THL                                    | 4            | 5             | 4            | 4           | 5            | 5            | 4            | 5          | 5              | 5            | 5              |
| 22 | Regina Semita              | THL                                    | 4            | 5             | 4            | 4           | 5            | 5            | 5            | 5          | 5              | 5            | 4              |
| 23 | Metodius Santosa Jemat     | Kabid Komunikasi dan Info              | 4            | 5             | 4            | 4           | 5            | 5            | 4            | 5          | 5              | 4            | 5              |
| 24 | Paskalis Jemali            | Kabid Persandian dan Stat              | 4            | 4             | 4            | 5           | 5            | 5            | 4            | 5          | 4              | 4            | 5              |
| 25 | Florentina Carmelisa Lagut | THL                                    | 4            | 4             | 4            | 4           | 5            | 5            | 4            | 5          | 5              | 4            | 5              |
| 00 | n                          | 84 1.1.6 PL &I.P.                      | ٢            | r             |              | -           | - r          |              |              | r          |                | r            |                |

#### Lampiran 13. Hasil Analisis Data Kebermanfaatan Sistem

Analisis data kebermanfaatan sistem untuk menghitung kecepatan transfer data, dapat dihitung dengan rumus berikut ini;

$$Kecepatan (Kbps) = \frac{ukuran file(Kilobyte)}{Waktu (Second)}$$

Berikut adalah tabel hasil setelah melakukan perbandingan transfer data secara manual dengan *online*.

| Kapasitas | Waktu (Second)     |                                       |  |  |  |  |  |  |  |
|-----------|--------------------|---------------------------------------|--|--|--|--|--|--|--|
| File      | Manual (Flashdisk) | Online (Sistem Private Cloud Storage) |  |  |  |  |  |  |  |
| 10 Mb     | 42                 | 7                                     |  |  |  |  |  |  |  |
| 20 Mb     | 49                 | 13                                    |  |  |  |  |  |  |  |
| 32 Mb     | 56                 | 19                                    |  |  |  |  |  |  |  |

Berikut adalah tabel hasil perhitungan kecepatan transfer data.

UN

| Kapasitas | Kecepatan (Kbps)   |                                       |  |  |  |  |  |
|-----------|--------------------|---------------------------------------|--|--|--|--|--|
| File      | Manual (Flashdisk) | Online (Sistem Private Cloud Storage) |  |  |  |  |  |
| 10 Mb 🥢   | 243,80             | 1.462,85                              |  |  |  |  |  |
| 20 Mb     | 417,95             | 1.575,38                              |  |  |  |  |  |
| 32 Mb     | 585,14             | 1.724,63                              |  |  |  |  |  |

Berdasarkan tabel di atas dapat disimpulkan bahwa kecepatan transfer data menggunakan sistem *private cloud storage* lebih cepat dibandingkan dengan cara manual.

DIKS

# Lampiran 14. Dokumentasi

Dokumentasi Wawancara dengan Kepala Dinas.

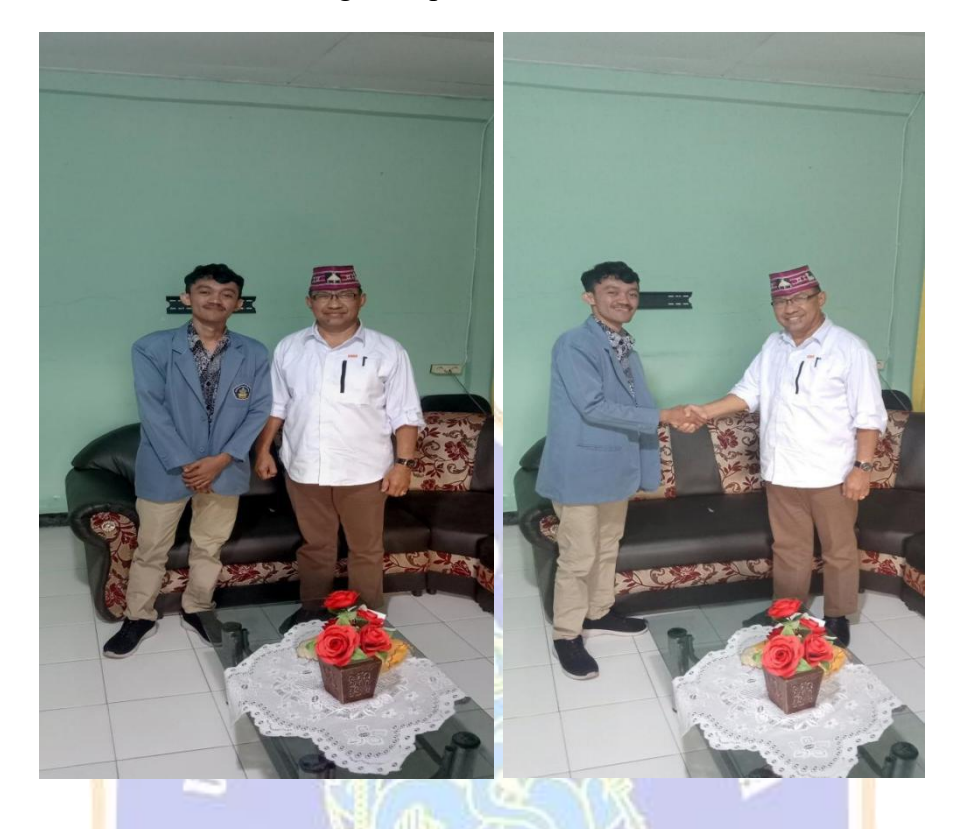

Dokumentasi Pengembangan Nextcloud pada Server Dinas KOMINFO

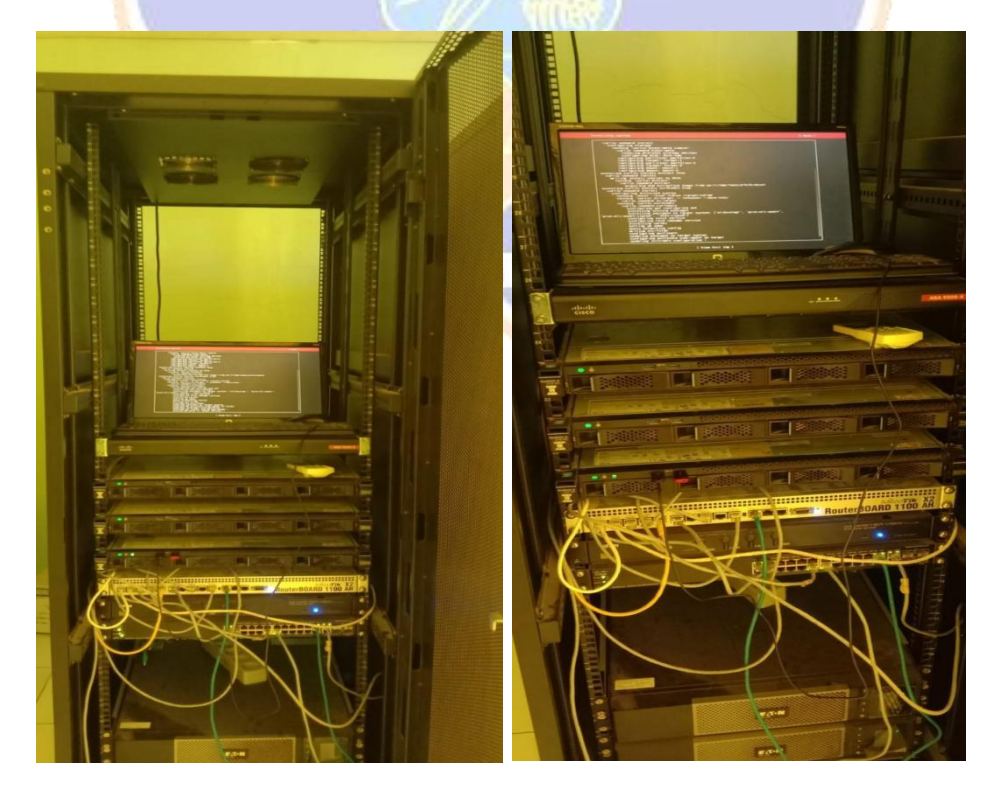

# Dokumentasi Uji Blackbox

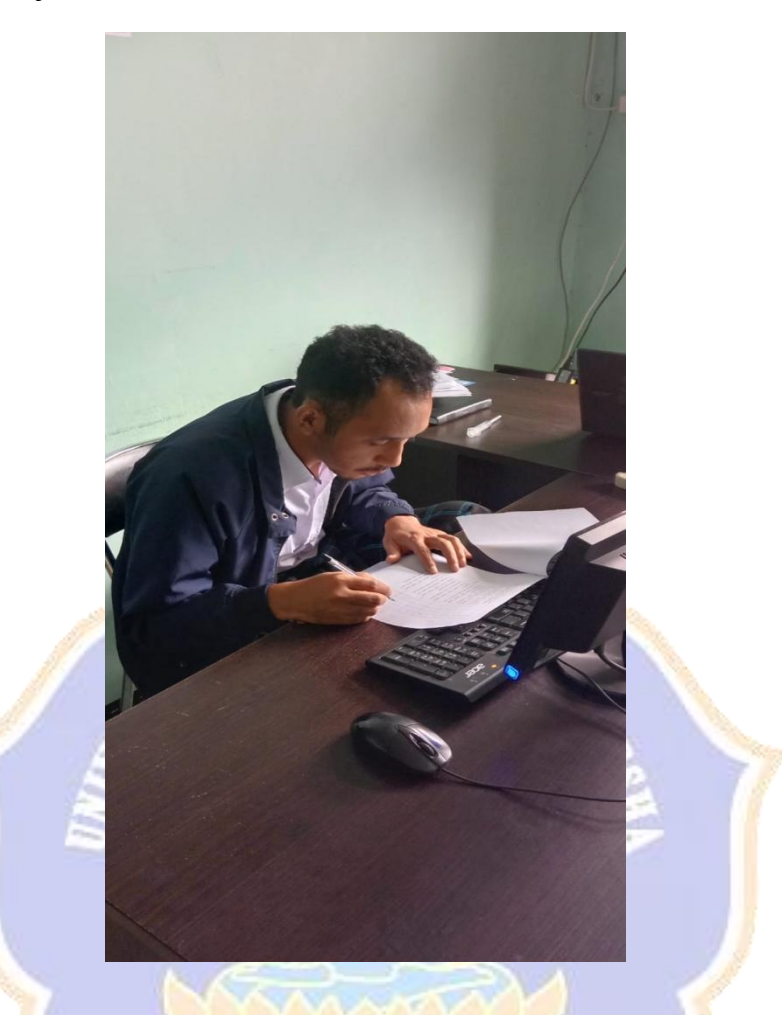

Dokumentasi Implementasi dan Pelatihan Penggunaan Sistem

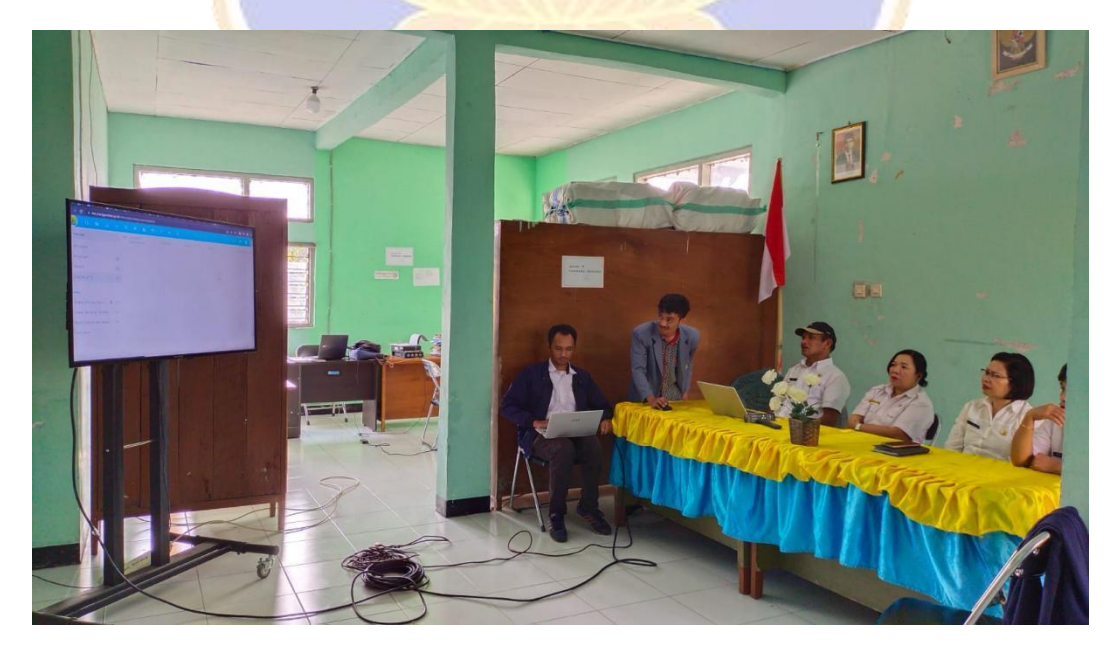

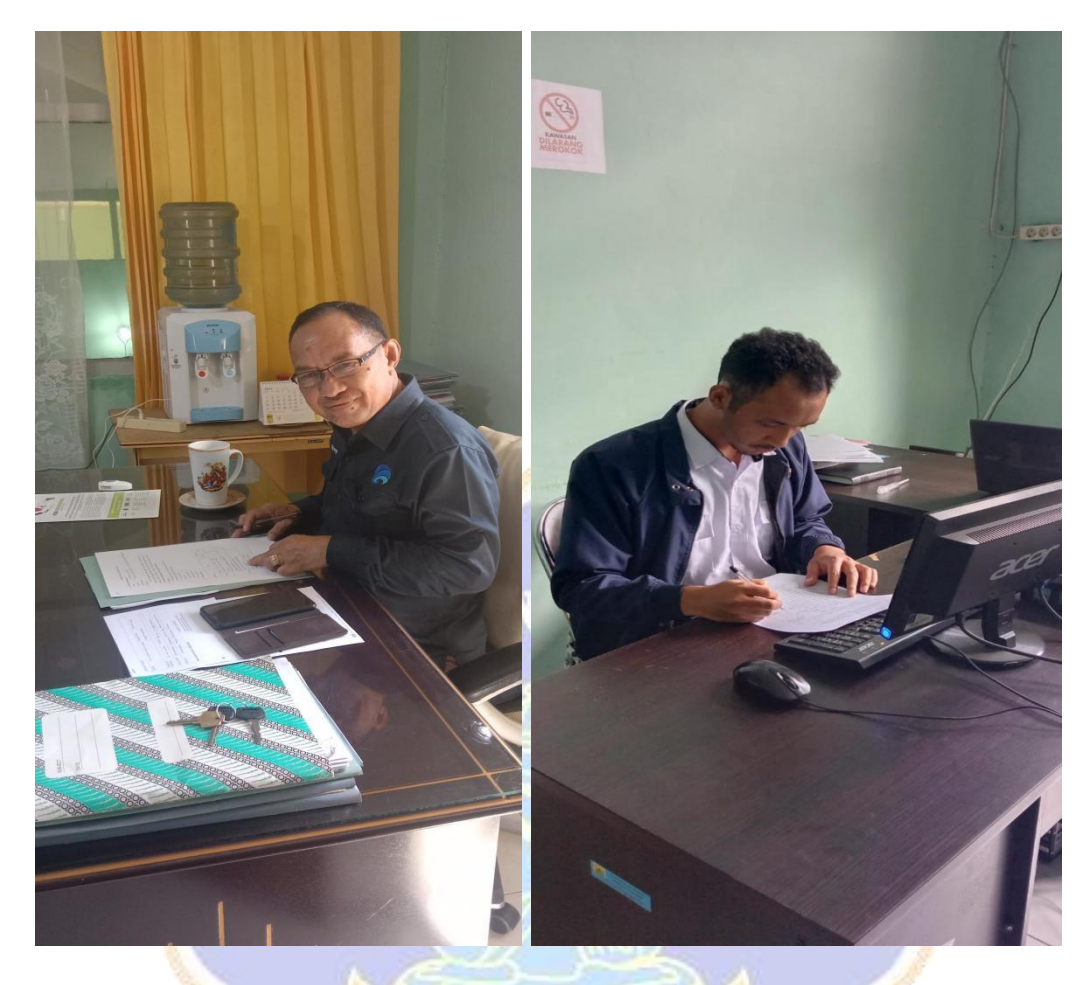

## Dokumentasi Mejawab Kuesioner Evaluasi Sistem

Dokumentasi <mark>U</mark>ji Kebermanfaatan Sistem *Private Cloud Storage* 

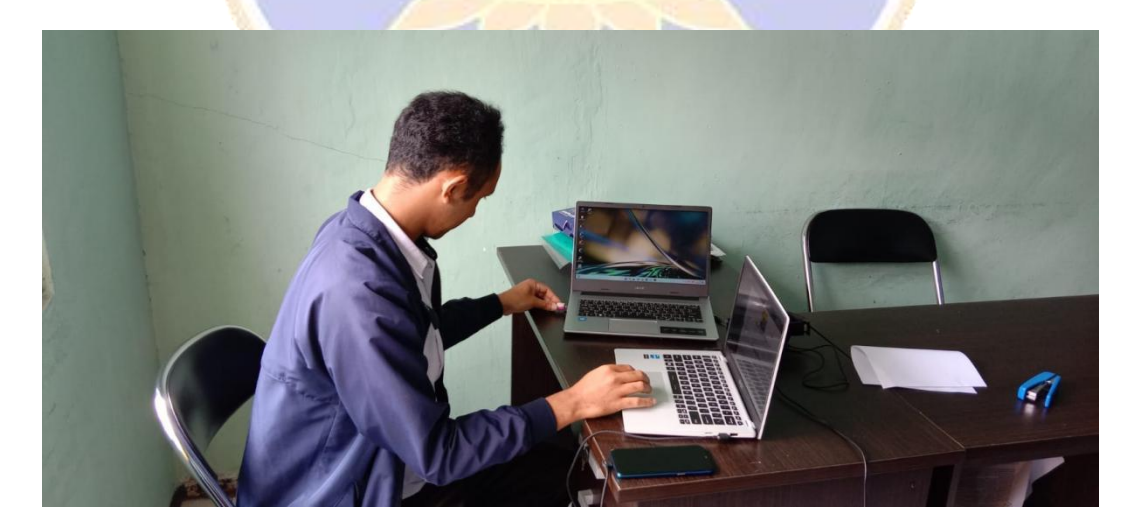